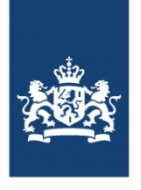

Royal Netherlands Meteorological Institute Ministry of Infrastructure and the Environment

# KNMI Climate Explorer A tool for climate analysis [...and seasonal prediction]

MedCOF Training Workshop Madrid, 26-30 October 2015

### Jonathan Eden

Royal Netherlands Meteorological Institute (KNMI)

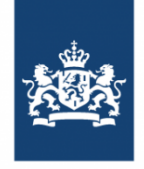

### An introduction to Climate Explorer

- Setup in the late 1990s to analyse the teleconnections from the big El Nino event in 1997-98.
- Developed and maintained by Geert Jan van Oldenborgh at KNMI.
- Basically a website for making sense of climate data.
  - Data for easy access to user.
  - Programs for statistical analysis.
  - Visualisation and plotting tools

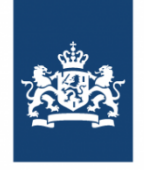

### An introduction to Climate Explorer

- Setup in the late 1990s to analyse the teleconnections from the big El Nino event in 1997-98.
- Developed and maintained by Geert Jan van Oldenborgh at KNMI.
- Basically a website for making sense of climate data.
  - Data for easy access to user.
  - Programs for statistical analysis.
  - Visualisation and plotting tools
- Every month:
  - 3000 unique users.
  - 100,000 plots.
  - 10-15 peer-reviewed journal articles.

### Some key features

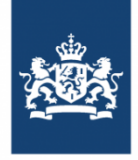

- Access climate data on a wide range of temporal scales.
- Correlation and regression analysis.
- Generate EOFs.
- Calculate and analyse extremes.
- Download data in different formats (inc netCDF) for your own analysis.
- Create and download your own figures (.png, .eps).
- Upload your own time series/fields.
- Email support... also for reporting bugs!

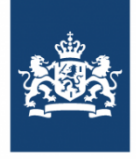

### As a tool for seasonal prediction: a hands-on tutorial

- Quick introduction
- Examples: designed for you to follow on the website itself
  - Analysis of time series.
  - Statistical comparison with other fields.
  - Diagnosing ENSO teleconnections.
  - Seasonal forecast verification tool.
- Climate Change Atlas

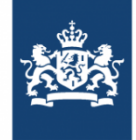

### Getting started – registration!

|                                                                                                    | 2 - 9                                                                                                    |                                                                                                    |                                                                                                    | KNMI Climate Explo                                                                                                    |
|----------------------------------------------------------------------------------------------------|----------------------------------------------------------------------------------------------------|----------------------------------------------------------------------------------------------------|----------------------------------------------------------------------------------------------------|----------------------------------------------------------------------------------------------------|
| Climate Explo                                                                                                    | orer European (                                                                                                    | Climate Assessment & Da                                                                                                    | ata KNMI                                                                                                    | search in the Climate Explor                                                                                                    |
| Help Ne                                                                                                    | ews About                                                                                                    | Contact Seasonal f                                                                                                    | <sup>f</sup> orecast verificati                                                                                                    | on Climate Change Atlas                                                                                                    |
| Starting p<br>Welcome, a<br>Please enter 1<br>verify yourse<br>report errors<br>link to a web<br>Start by select<br>investigate it,<br>If you are ne<br>Share and en<br>Some restrict<br>indices, to up<br>If you want to<br>onth low-pass b<br>0.6<br>0.2<br>0.4<br>2<br>0.2<br>0.4<br>0.6<br>1880 | oint<br>nonymous user<br>the KNMI Climate<br>of that the data yo<br>back. In publicati<br>ting a class of clim<br>ting a class of clim<br>ting a class of clim<br>to use the series of<br>correlate it to oth<br>w it may be helpfu<br>joy!<br>ions are in force,<br>load data into the<br>b use these featur<br>the series of the series of<br>the series of the series of the series of the series<br>to other series of the series of the series of the series<br>the series of the series of the series of the series of the series<br>the series of the series of the ser | Explorer, a research too<br>lot of climate data and i<br>u use is good enough for<br>ons the original data sou<br>he data is always provide<br>mate data from the right-<br>rifelds of interest, you v<br>eer data, and generate du<br>ul to study the examples. | I to investigate th<br>analysis tools. Pla<br>roe should be cite<br>ed.<br>hand menu. Afte<br>will be able to<br>erived data from<br>handle large dat<br>er.<br>w-pass_box_99)<br>w-pass_box_99)<br>M | Select a time series<br>> Daily station data<br>> Daily climate indices<br>> Monthly station data<br>> Monthly climate indices<br>> Annual climate indices<br>> Annual climate indices<br>> Annual climate indices<br>> Annual climate indices<br>> Select a field<br>r you<br>> Daily fields<br>> Monthly observations<br>it. > Monthly reanalysis fields<br>> Monthly acasonal hindcasts<br>> Monthly RCM runs<br>> Monthly RCM runs<br>> Monthly RCM runs<br>> Monthly RCMP3 + scenario f<br>> Monthly RCMP5 scenario ru<br>> Monthly EC-Earth scenario<br>> External data (ensembles,<br>enact, soda, ecmwfr,)<br>> View, upload your field<br>2020 |
| News                                                                                                    | Updated CRU TS                                                                                                    | to 3.23 with data up to 20                                                                                                    | 014. #stations is                                                                                                    | not                                                                                                    |
|                                                                                                    | yet available.                                                                                                    |                                                                                                    |                                                                                                    |                                                                                                    |
| 17-oct-2015                                                                                                    | Fixed a bug in the<br>language setting<br>subtracted correct                                                                                                    | e AMO time series genera<br>the global mean tempera<br>ly anymore.                                                                                                    | ation, due to a<br>ature was not                                                                                                    |                                                                                                    |
|                                                                                                    |                                                                                                    |                                                                                                    |                                                                                                    | -                                                                                                    |

### climexp.knmi.nl

### Getting started – registration!

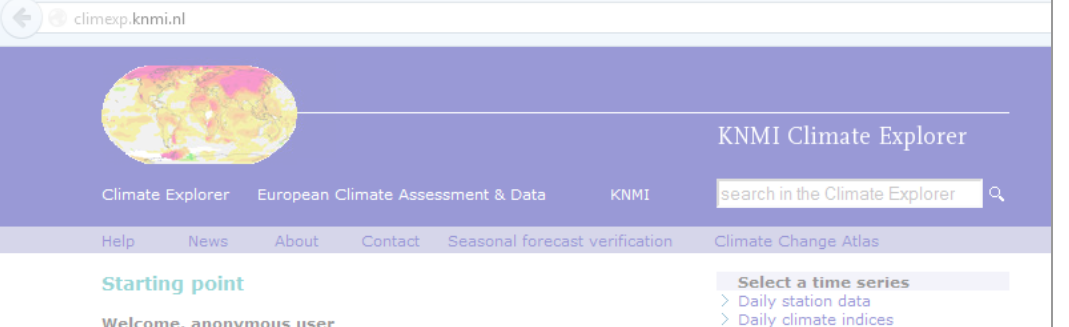

Monthly station data Monthly climate indices

Annual climate indices

### Welcome, anonymous user

Please enter the KNMI Climate Explorer, a research tool to investigate the climate. This web site collects a lot of climate data and analysis tools. Please verify yourself that the data you use is good enough for your purpose, and report errors back. In publications the original data source should be cited, a link to a web page describing the data is always provided.

Start by selecting a class of climate data from the right-hand menu. Af have selected the time series or fields of interest, you will be able to investigate it, correlate it to other data, and generate derived data from

If you are new it may be helpful to study the examples.

Share and enjoy!

Some restrictions are in force, notably the possibility to define your of indices, to upload data into the Climate Explorer and to handle large of If you want to use these features please log in or register.

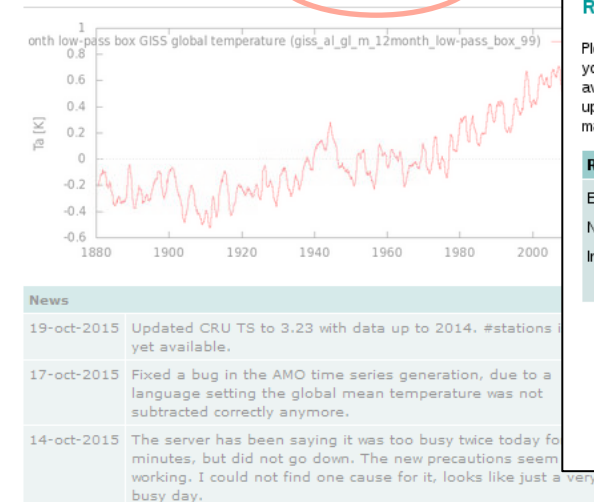

### > View, upload your time series KNMI Climate Explorer Climate Explorer European Climate Assessment & Data KNM search in the Climate Explorer Climate Change Atlas Help News About Contact Seasonal forecast verification Register or log in Select a time series > Daily station data > Daily climate indices Please register as a user so that can trace usage of the system, and mail you if I find bugs. If > Monthly station data you have already registered just give your e-mail address to log in. The service is also available anonymously, but some features (notably the ability to define your own indices, to > Monthly climate indices > Annual climate indices upload your own data and to use large datasets) are then disabled. As a registered user > View, upload your time series many forms remember their settings for a few days. Select a field Register / Log in > Daily fields E-mail address your e-mail address > Monthly observations > Monthly reanalysis fields Name vour real name (only first time) > Monthly and seasonal historical Institute reconstructions > Monthly seasonal hindcasts register/log in > Monthly decadal hindcasts > Monthly RCM runs > Monthly CMIP3+ scenario runs > Monthly CMIP5 scenario runs > Annual CMIP5 extremes > Monthly EC-Earth scenario runs > External data (ensembles, ncep, enact, soda, ecmwf, ...) > View, upload your field

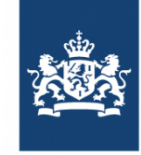

### climexp.knmi.nl

Registration is free (of course) and only requires a name, email address and institute.

### What data is available?

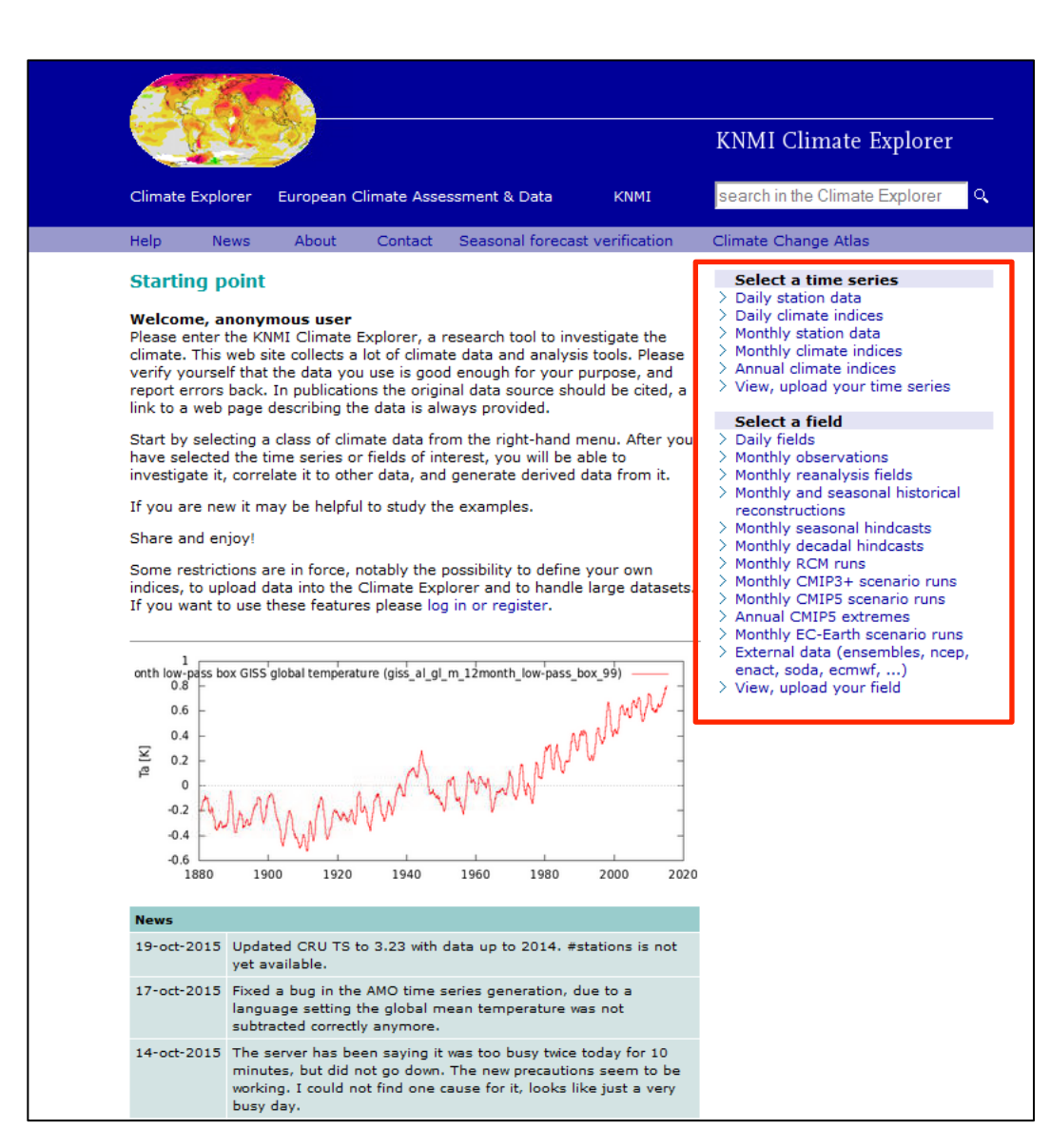

### climexp.knmi.nl

- Data generally split between time series (including station data) and spatial fields.
- Station data at daily and monthly time scales.
- Climate indices (NINO indices, AMO, NAO)
- Reanalysis products.
- Climate model output.
- Seasonal forecasts.
- Decadal forecasts.

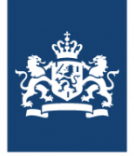

### What data is available?

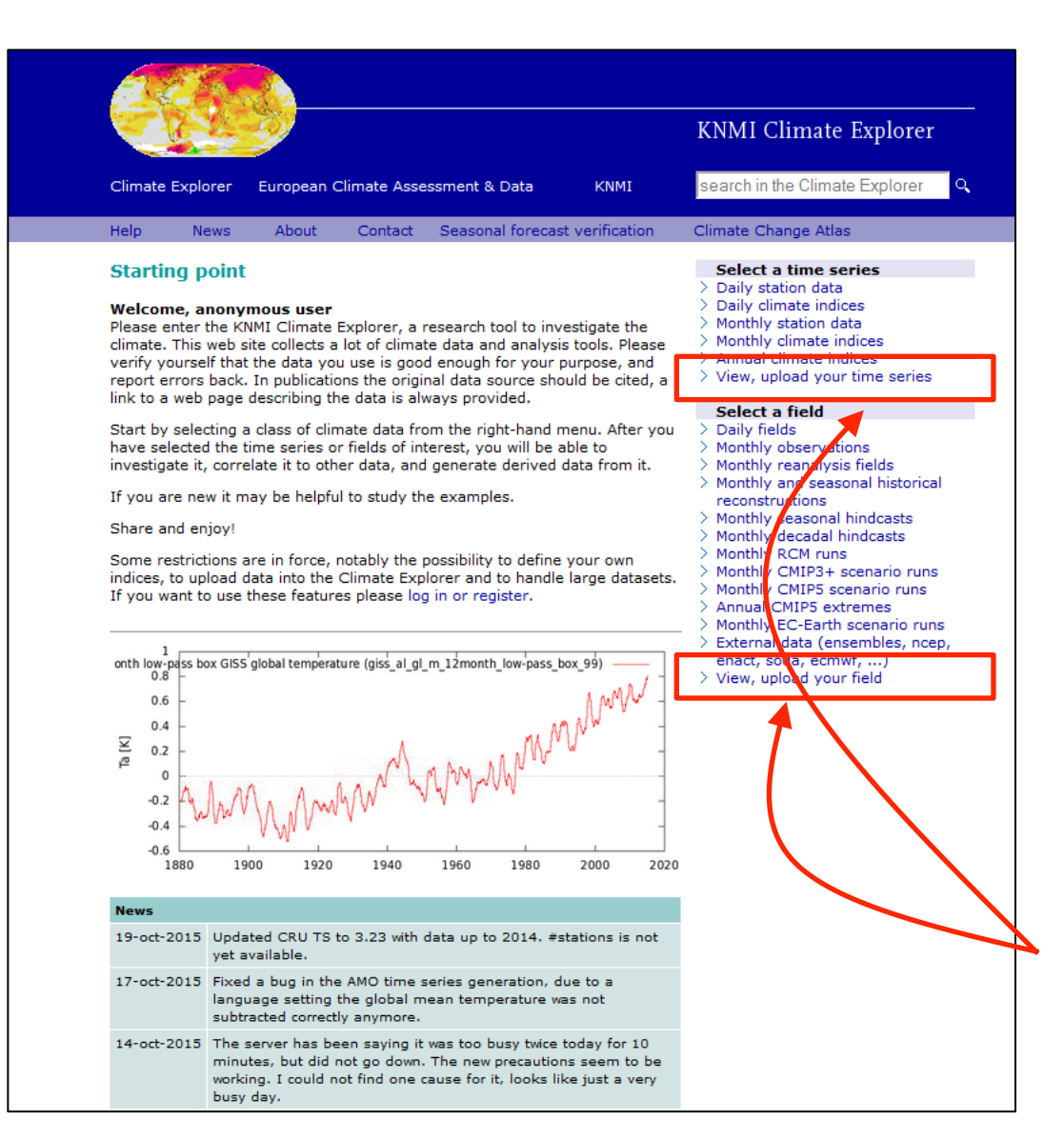

### climexp.knmi.nl

- Data generally split between time series (including station data) and spatial fields.
- Station data at daily and monthly time scales.
- Climate indices (NINO indices, AMO, NAO)
- Reanalysis products.
- Climate model output.
- Seasonal forecasts.
- Decadal forecasts.
- Possibility to upload and view your own data.

![](_page_8_Picture_11.jpeg)

### Some examples...

![](_page_9_Picture_1.jpeg)

Click on monthly station data.

![](_page_9_Picture_3.jpeg)

![](_page_10_Picture_0.jpeg)

|                                                                                             |                                                  |                                               | KNMI Climate Explorer                                                                                       |
|---------------------------------------------------------------------------------------------|--------------------------------------------------|-----------------------------------------------|----------------------------------------------------------------------------------------------------|
| Climate Explorer Europe                                                                     | an Climate Assessment & Da                       | ta KNMI                                       | search in the Climate Explorer                                                                              |
| Help News A                                                                                 | bout Contact Sea                                 | sonal forecast verification                   | Climate Change Atlas                                                                                        |
| Select a monthly tin<br>Historical observations                                             | ne series                                        |                                               | Select a time series<br>> Daily station data<br>> Daily etimate indices                                     |
| GHCN-M (adjusted)                                                                           | GHCN-M (all)                                     | other                                         | > Monthly station data > Monthly climate indices                                                            |
| O precipitation                                                                             | ) 💿 precipitation 🤸 🚺                            | O PSMSL sealevel                              | <ul> <li>Annual climate indices</li> <li>View, unload your time series</li> </ul>                           |
| 🔵 mean temperature 🛛 🚺                                                                      | 🔵 mean temperature 🛛 🚺                           | 🔵 sealevel ( <sub>JASL</sub> )                | Colorta fald                                                                                                |
| 🔵 minimum temperature<br>i                                                                  | 🔵 minimum temperature                            | ○ world river discharge ( <sub>RivDis</sub> ) | Select a field     Daily fields     Monthly observations     Monthly reanalysis fields                      |
| 🔵 maximum temperature<br>i                                                                  | o maximum temperature                            | USA river discharge ( <sub>HCDN</sub> )       | <ul> <li>Monthly and seasonal historical<br/>reconstructions</li> <li>Monthly seasonal bindcasts</li> </ul> |
|                                                                                             | 🔵 sealevel pressure                              | <pre>european SLP (ADVICE)</pre>              | Monthly decadal hindcasts     Monthly RCM supp                                                              |
| (full lists)                                                                                |                                                  | N-America snowcourses                         | Monthly CMIP3+ scenario runs     Monthly CMIP3+ scenario runs     Monthly CMIP5 scenario runs               |
| Select stations                                                                             |                                                  | i                                             | <ul> <li>&gt; Annual CMIP5 extremes</li> <li>&gt; Monthly EC-Earth scenario runs</li> </ul>                 |
| stations with a name co                                                                     | ontaining Tombouctou                             |                                               | External data (ensembles, ncep, enact, soda, ecmwf,)                                                        |
| <ul> <li>10 stations near</li> </ul>                                                        | °N, °E (selec                                    | t on world map)                               | > View, upload your field                                                                                   |
| all stations in the region                                                                  | n °N - °N,                                       | °E - °E                                       |                                                                                                    |
| <ul> <li>the stations with station</li> <li># lon1 lon2 l</li> <li>station numbe</li> </ul> | numbes<br>atl lat2 (optional<br>r (one per line) | )                                             |                                                                                                    |
| Time, distance                                                                              |                                                  | i                                             |                                                                                                    |
| At least 10 years of data                                                                   | a in the monthly <b>v</b> season                 | starting in any month ▼ in                    |                                                                                                    |
| At least and apart and                                                                      | l with m < elevation                             | <                                             |                                                                                                    |

- Click on monthly station data.
- The GHCN-M (all)
  - 'precipitation' .

![](_page_11_Picture_0.jpeg)

|                                                                                                    |                       |                          |                 |                                               | KNMI Climate Explorer                                                                                                    |
|----------------------------------------------------------------------------------------------------|-----------------------|--------------------------|-----------------|-----------------------------------------------|----------------------------------------------------------------------------------------------------|
| Climate Explorer                                                                                                    | Europea               | n Climate Asses          | sment & Dat     | a KNMI                                        | search in the Climate Explorer                                                                                                    |
| Help News                                                                                                    | Ab                    | out Conta                | ict Seas        | sonal forecast verification                   | Climate Change Atlas                                                                                                    |
| Select a mont<br>Historical observ                                                                                                    | nly time<br>ations    | e series                 |                 |                                               | Select a time series<br>> Daily station data<br>> Daily climate indices                                                                             |
| GHCN-M (adjusted)                                                                                                    |                       | GHCN-M (all)             |                 | other                                         | Monthly station data Monthly climate indices                                                                                                    |
| precipitation                                                                                                    | i                     | ecipitatio               | n 🚺             | O PSMSL sealevel                              | Annual climate indices     Mierry unlead your time series                                                                                           |
| 🔵 mean temperat                                                                                                    | ure 🚺                 | 🔵 mean temp              | erature 🚺       | o sealevel ( <sub>JASL</sub> )                | > view, upload your time series                                                                                                    |
| 🔵 minimum temp                                                                                                    | erature<br>1          | 🔵 minimum te             | emperature<br>i | ) world river discharge ( <sub>RivDis</sub> ) | Select a field Daily fields Monthly observations Monthly uservations                                                                                |
| 🔵 maximum temp                                                                                                    | erature<br>1          | 🔵 maximum t              | emperature<br>1 | O USA river discharge ( <sub>HCDN</sub> )     | <ul> <li>Monthly reanalysis fields</li> <li>Monthly and seasoner historical<br/>reconstructions</li> <li>Monthly and seasoner historical</li> </ul> |
|                                                                                                    |                       | 🔵 sealevel pre           | ssure           | <pre>european SLP (ADVICE)</pre>              | <ul> <li>Monthly seasonal hindcasts</li> <li>Monthly decadal hindcasts</li> </ul>                                                                   |
| (full lists)                                                                                                    |                       |                          |                 | N-America snowcourses                         | <ul> <li>Monthly RCM runs</li> <li>Monthly CMIP3+ scenario runs</li> <li>Monthly CMIP5 scenario runs</li> </ul>                                     |
| Select stations                                                                                                    |                       |                          |                 |                                               | > Annual CMIP5 extremes<br>> Monthly EC-Earth scenario runs                                                                                         |
| stations with a                                                                                                    | name con              | taining Tombo            | uctou           |                                               | External data (ensembles, ncep, enact, soda, ecmwf)                                                                                                 |
| <ul> <li>10 station</li> </ul>                                                                                                    | s near                | °N,                      | °E (select      | : on world map)                               | > View, upload your field                                                                                                    |
| all stations in the station of the station of th | ne region             | °N -                     | •N,             | °E - °E                                       |                                                                                                    |
| the stations wit<br># lon1 lo                                                                                                    | h station n<br>on2 la | umbers<br>t1 lat2 (c     | ptional         | )                                             |                                                                                                    |
| station i                                                                                                    | number                | (one per                 | line)           | /                                             |                                                                                                    |
| Time, distance<br>At least 10 year<br>years -                                                                                                    | s of data i           | <sup>n the</sup> monthly | se as on        | starting in any month ▼ <sup>in</sup>         | i.                                                                                                    |
| At least ° a                                                                                                    | part and v            | vith m                   | < elevation <   |                                               |                                                                                                    |

- Click on monthly station data.
- The GHCN-M (all) 'precipitation'.
- Type Tomboctou in stationfield.

![](_page_12_Picture_0.jpeg)

Q,

| Climate Explorer En                                                                                             | uropean Climate Assessmer                                                                                    | it & Data<br>Seasonal foreca                                   | KNMI<br>ast verification                                                                                                    | KNMI Climate Explorer<br>search in the Climate Explorer<br>Climate Change Atlas                                                                                                    |
|----------------------------------------------------------------------------------------------------|----------------------------------------------------------------------------------------------------|----------------------------------------------------------------|----------------------------------------------------------------------------------------------------|----------------------------------------------------------------------------------------------------|
| Select a monthly<br>Historical observation<br>GHCN-M (adjusted)<br>Oprecipitation                               | y time series<br>ons<br>GHCN-M (all)<br>i  precipitation                                                     | other                                                          | L sealevel i                                                                                                    | Select a time series<br>> Daily station data<br>> Daily climate indices<br>> Monthly station data<br>> Monthly climate indices<br>> Annual climate indices<br>> View unback ways time series                |
| <ul> <li>mean temperature</li> <li>minimum tempera</li> <li>maximum tempera</li> </ul>                          | i mean temperatu<br>ture minimum tempe<br>i<br>ature maximum tempe<br>i<br>sealevel pressure                 | e i sealev<br>ature world<br>i<br>rature USA ri<br>i<br>europr | el ( <sub>JASL</sub> )<br>river discharge ( <sub>RivDis</sub> )<br>ver discharge ( <sub>HCDN</sub> )<br>ean SLP ( <sub>ADVICE</sub> ) | Select a field     Daily fields     Monthly observations     Monthly reanalysis fields     Monthly and seasonal historical     reconstructions     Monthly seasonal hindcasts     Monthly decadal hindcasts |
| (full lists)<br>Select stations                                                                                 |                                                                                                    | ON-Ame<br>(NRCS)                                               | erica snow courses                                                                                                    | <ul> <li>Monthly RCM runs</li> <li>Monthly CMIP3+ scenario runs</li> <li>Monthly CMIP5 cenario runs</li> <li>Annual CMP5 extremes</li> <li>Monthly EC-Earth scenario runs</li> </ul>                        |
| stations with a nar<br>10 stations n<br>all stations in the<br>the stations with st<br># lon1 lon<br>station nu | me containing Tomboucto<br>ear N. 8<br>region N-<br>tation numbers<br>2 lat1 lat2 (opti<br>mber (one per lin | u<br>:(select on world m<br>"N, E -<br>onal)<br>e)             | ap)<br>E                                                                                                    | <ul> <li>&gt; Enternal data (ensembles, ncep, ena soda, ecmwf,)</li> <li>&gt; View, upload your field</li> </ul>                                                                                            |
| Time, distance<br>At least 10 years o<br>years 4 least 9 apa                                                    | f data in the monthly V                                                                                      | season starting in                                             | i<br>any month ▼ <sup>in</sup>                                                                                                    |                                                                                                    |

Get stations Clear Form

- Click on monthly station data.
- The GHCN-M (all) 'precipitation'.
- Type Tomboctou in station field.
- Get stations

![](_page_13_Picture_0.jpeg)

![](_page_13_Picture_2.jpeg)

- Click on monthly station data.
- The GHCN-M (all) 'precipitation' .
- Type Tomboctou in station field.
- Get stations
- 'get data'

![](_page_14_Picture_0.jpeg)

> Spectrum, autocorrelation function

> Wavelet

![](_page_14_Figure_2.jpeg)

J F M A M J J A S O N D J F M A M J J A S O N D

- Time series of monthly precip at Tomboctou.
- Annual cycle of precip, peaking in August.

![](_page_15_Picture_0.jpeg)

![](_page_15_Figure_2.jpeg)

- Time series of monthly precip at Tomboctou.
- Annual cycle of precip,peaking in August.
- Click 'view per month'.

![](_page_16_Picture_0.jpeg)

![](_page_16_Figure_2.jpeg)

- Time series of monthly precip at Tomboctou.
- Annual cycle of precip, peaking in August.
- Click 'view per month'.
  - The August plot reveals decadal variability: drier in the 1970s and 1980s.

![](_page_17_Picture_0.jpeg)

![](_page_17_Figure_2.jpeg)

- Time series of monthly precip at Tomboctou.
- Annual cycle of precip, peaking in August.
- Click 'view per month'.
- The August plot reveals decadal variability: drier in the 1970s and 1980s.
- Click 'correlate withother time series.

![](_page_18_Picture_0.jpeg)

| C.                      |                                                                                                    | KNMI Climate Explorer                                                   |
|-------------------------|----------------------------------------------------------------------------------------------------|-------------------------------------------------------------------------|
| Climate Expl            | orer European Climate Assessment & Data KNMI                                                                                                    | search in the Climate Explorer                                          |
| Help                    | News About Contact Seasonal forecast verification                                                                                                    | on Climate Change Atlas                                                 |
| Correlate<br>IOMBOUCI   | e with another time series<br>IOU GHCN_v2_precipitation_(all)                                                                                                    | Select a time series<br>> Daily station data<br>> Daily climate indices |
| System-defi             | ned monthly timeseries                                                                                                    | Monthly station data     Monthly climate indices                        |
|                         | NINO3.4 NINO4 SOI NAO CO2 GMST time                                                                                                    | Annual climate indices                                                  |
| <u> </u>                |                                                                                                    | > View, upload your time series                                         |
| User-defined            | d monthly timeseries                                                                                                    | i Select a field                                                        |
|                         |                                                                                                    | > Daily fields                                                          |
| Options                 |                                                                                                    | > Monthly observations                                                  |
| Variable:               | correlation coefficient     corression                                                                                                    | Monthly reanalysis fields                                               |
| Starting                |                                                                                                    | reconstructions                                                         |
| month:                  | Jul • of timeseries •                                                                                                    | <ul> <li>Monthly seasonal hindcasts</li> </ul>                          |
| Season:                 | averaging 🔻 over 3 🔻 month(s) of the timeseries same 🔻                                                                                                    | > Monthly decadal hindcasts                                             |
| 0000011.                | month(s) of the index,                                                                                                    | > Monthly RCM runs                                                      |
| Anomalies:              | subtract seasonal cycle                                                                                                    | Monthly CMIP3+ scenario runs     Monthly CMIP5 scenario runs            |
| Lag:                    | 3 Tomonths                                                                                                    | Annual CMIP5 extremes                                                   |
|                         | (lag positive: GHCN_v2_precipitation_(all) TOMBOUCTOU lagging index                                                                                                    | x) i > Monthly EC-Earth scenario runs                                   |
| Years:                  | -                                                                                                    | <ul> <li>External data (ensembles, ncep, enact</li> </ul>               |
| Only for:               | < index selected above <                                                                                                    | soda, ecmwt,)                                                           |
|                         | < GHCN_v2_precipitation (all) TOMBOUCTOU <                                                                                                    | i                                                                       |
| Apply:                  |                                                                                                    | Investigate this time series                                            |
| Output:                 | sent several-time or concision several several | View per month, season, half year or<br>veget (lap Dec or lid lurs)     |
| Detrend:                |                                                                                                    | > View last 1. 5. 10 years                                              |
| Eiltoro:                | detrend everything                                                                                                    | Correlate with other time series                                        |
| niters:                 | take year-on-year differences                                                                                                    | > Correlate with a field (correlation,                                  |
|                         | subtract mean of 🔻 previous years 🕛 no overlap                                                                                                    | i regression, composite)                                                |
| Running<br>correlation: | show/hide running correlation options                                                                                                    | > only reanalyses                                                       |
| Fit ·                   | $\odot$ straight line, $\bigcirc$ parabola, $\bigcirc$ cubic, $\bigcirc$ straight line + a                                                                                                    | > only seasonal forecasts > only scenario runs                          |
|                         | month time derivative, O phase diagram,                                                                                                    | > only user-defined fields                                              |
| Plot range:             | X                                                                                                    | > Verify against another time series                                    |
| Decorrelatio            |                                                                                                    | > Spectrum, autocorrelation function<br>> Wavelet                       |
|                         | months                                                                                                    | / ************                                                          |
| scale:                  |                                                                                                    | > Running mean/s.d./skew/curtosis                                       |

- Is there a relationship between rainfall and ENSO?
- Click 'NINO3.4'

![](_page_19_Picture_0.jpeg)

![](_page_19_Figure_2.jpeg)

- Is there a relationship between rainfall and ENSO?
- Click 'NINO3.4'.
- Starting month: Jul;
   average over 3 months;
   Lag: 3 months

![](_page_20_Picture_0.jpeg)

| Climate Explo         | orer European Climate Assessment & Data <u>KNMI</u>                                       |   | KNMI Climate Explorer                                                                               |
|-----------------------|-------------------------------------------------------------------------------------------|---|----------------------------------------------------------------------------------------------------|
| Hale                  | Nouse About Contrast Concernitions (1)                                                    |   | Climate Change Atlan                                                                                |
| ныр                   | News About Contact Seasonal forecast verification                                         |   | Climate Change Atlas                                                                                |
| Correlate<br>TOMBOUCT | e with another time series<br>OU GHCN_v2_precipitation_(all)                              |   | Select a time series<br>> Daily station data<br>> Daily climate indices                             |
| System-defi           | ned monthly timeseries                                                                    | i | Monthly station data Monthly climate indices                                                        |
|                       | NIN03.4 NIN04 SOI NAO CO2 GMST time                                                       |   | > Annual climate indices                                                                            |
| Upor definer          |                                                                                           |   | > View, upload your time series                                                                     |
| user-defined          | i monuniy timesenes                                                                       | 1 | Select a field                                                                                      |
| • •                   |                                                                                           |   | > Daily fields                                                                                      |
| options               |                                                                                           |   | Monthly observations Monthly reanalysis fields                                                      |
| Variable:             | correlation coefficient, Oregression                                                      |   | Monthly real aysis fields Monthly and seasonal historical                                           |
| Starting              | Jul 🔻 of timeseries 💌                                                                     | i | reconstructions                                                                                     |
| monur.                | averaging $\mathbf{x}$ over $3$ $\mathbf{x}$ month(s) of the timeseries same $\mathbf{x}$ |   | Monthly seasonal hindcasts Monthly decadal hindcasts                                                |
| Season:               | month(s) of the index.                                                                    |   | > Monthly RCM runs                                                                                  |
| Anomalies:            | ubtract seasonal cycle                                                                    | i | > Monthly CMIP3+ scenario runs                                                                      |
| Lag:                  | 3 ▼ months                                                                                |   | > Monthly CMIP5 scenario runs<br>> Appual CMIP5 extreme                                             |
|                       | (lag positive: GHCN_v2_precipitation_(all) TOMBOUCTOU lagging index)                      | i | > Monthly EC-Earth scenario runs                                                                    |
| Years:                | -                                                                                         | i | > External data (ensembles, ncep, enact,                                                            |
| Only for:             | < index selected above <                                                                  |   | soda, ecmwt,)                                                                                       |
|                       | < GHCN v2 precipitation (all) TOMBOUCTOU <                                                | i | y contractional your hold                                                                           |
| Apply:                | logarithm sort to GHCN v2 precipitation (all) TOMBOLICTOL                                 | i | Investigate this time series                                                                        |
| Output:               | rank correlation or contingency tables                                                    | i | > View per month, season, half year or t<br>year (lan-Dec or lul-lun)                               |
| Detrend:              | detrand everything                                                                        | ī | > View last 1, 5, 10 years                                                                          |
| Filters:              |                                                                                           |   | Correlate with other time series                                                                    |
|                       |                                                                                           |   | <ul> <li>Correlate with a field (correlation,<br/>regression, composite)</li> </ul>                 |
| Pupping               | subtract mean of Vers C ho overlap                                                        | 1 | > only observations                                                                                 |
| correlation:          | show/hide running correlation options                                                     |   | > only reanalyses                                                                                   |
|                       | straight line, O parabola cubic, O straight line + a                                      |   | <ul> <li>only seasonal forecasts</li> <li>only scenario runs</li> </ul>                             |
| Fit:                  | month time derivative phase diagram                                                       | i | > only user-defined fields                                                                          |
| Plot range            | x · · · · · · · ·                                                                         |   | > Verify against another time series                                                                |
| Decorrelation         |                                                                                           |   | > Spectrum, autocorrelation function                                                                |
| scale:                | 0 months                                                                                  |   | > Wavelet<br>> Running mean/s.d./skew/curtosis                                                      |
| Correlat              | e                                                                                         |   | <ul> <li>&gt; Trends in return times of extremes</li> <li>&gt; Plot and fit distribution</li> </ul> |

- Is there a relationship between rainfall and ENSO?
- Click 'NINO3.4'.
- Starting month: Jul; average over 3 months.
- Correlate'.

![](_page_21_Picture_0.jpeg)

![](_page_21_Figure_2.jpeg)

- Is there a relationship between rainfall and ENSO?
- Click 'NINO3.4'.
- Starting month: Jul; average over 3 months.
- 'Correlate'.
- Correlate is significant but weak.

![](_page_22_Picture_0.jpeg)

| CAR .            | <u>-</u>                                                        | KNMI Climate Explorer                                  |      |
|------------------|-----------------------------------------------------------------|--------------------------------------------------------|------|
| Climate Explorer | European Climate Assessment & Data KNMI                         | search in the Climate Explorer                         | C    |
| Help Nev         | vs About Contact Seasonal forecast verification                 | Climate Change Atlas                                   |      |
| orrelate wi      | th another time series                                          | Select a time series                                   |      |
| омвоистои        | GHCN_v2_precipitation_(all)                                     | > Daily station data                                   |      |
|                  |                                                                 | > Daily climate indices                                |      |
| System-defined r | nonthly timeseries                                              | Monthly station data     Monthly climate indices       |      |
|                  | NO3.4 NINO4 SOI NAO CO2 GMST time                               | > Annual climate indices                               |      |
|                  |                                                                 | > View, upload your time series                        |      |
| Jser-defined mor | thly timeseries                                                 | i                                                      |      |
|                  |                                                                 | Select a field                                         |      |
| )ptions          |                                                                 | <ul> <li>Monthly observations</li> </ul>               |      |
|                  |                                                                 | Monthly reanalysis fields                              |      |
| /ariable: 🖲      | correlation coefficient, 💛 regression                           | > Monthly and seasonal historical                      |      |
| tarting Ju       | ▼ of timeseries ▼                                               | i reconstructions                                      |      |
| nonth:           |                                                                 | > Monthly seasonal hindcasts                           |      |
| Season: av       | eraging • over 3 • month(s) of the timeseries same •            | Monthly decadal hindcasts                              |      |
| mor              | th(s) of the index,                                             | Monthly CMIP3+ scenario runs                           |      |
| Anomalies:       | subtract seasonal cycle                                         | Monthly CMIP5 scenario runs                            |      |
| .ag: 3           | ▼ months                                                        | > Annual CMIP5 extremes                                |      |
| (lag             | positive: GHCN_v2_precipitation_(all) TOMBOUCTOU lagging index) | <ol> <li>Monthly EC-Earth scenario runs</li> </ol>     |      |
| /ears:           |                                                                 | <ul> <li>External data (ensembles, ncep, en</li> </ul> | act  |
| Only for:        | < index selected above <                                        | Soda, ecmwt,)                                          |      |
|                  | < GHCN_v2_precipitation_(all)_TOMBOLICTOLI_<                    | y view, upload your neid                               |      |
|                  |                                                                 | Investigate this time series                           |      |
| арріу:           | logarithm, 🛄 sqrt to GHCN_v2_precipitation_(all) TOMBOUCTOU     | > View per month, season, half year                    | or t |
| Dutput:          | rank correlation or 📃 contingency tables.                       | Li year (Jan-Dec or Jul-Jun)                           |      |
| Detrend: 📃       | detrend everything                                              | i > View last 1, 5, 10 years                           | K    |
| Filters: 📃       | take year-on-year differences                                   | Correlate with a field (correlation)                   |      |
| su               | btract mean of 🔻 👘 previous years 🗐 no overlap                  | i regression, composite)                               |      |
| Running          |                                                                 | > only observations                                    |      |
| orrelation: sho  | winide running correlation options                              | > only reanalyses                                      |      |
| ۲                | straight line, 🔘 parabola, 💛 cubic. 💛 straight line + a         | > only seasonal forecasts                              |      |
| -it:             |                                                                 | Only scenario runs     Only user-defined fields        |      |
| mor              | un ume denvative, V phase diagram,                              | > Verify against another time series                   |      |
| notrange: X      | i,Yii                                                           | > Spectrum, autocorrelation function                   |      |
| ecorrelation 0   | months                                                          | > Wavelet                                              |      |
| Corrolata        |                                                                 | > Running mean/s.d./skew/curtosis                      |      |
|                  |                                                                 | Trends in return times of extremes                     |      |

- Is there a relationship between rainfall and ENSO?
- Click 'NINO3.4'.
- Starting month: Jul; average over 3 months.
- 'Correlate'.
- Correlate is significant but weak.
- Click 'correlate with a field'.

![](_page_23_Picture_0.jpeg)

![](_page_23_Figure_2.jpeg)

- Is there a relationship between rainfall and ENSO?
- Click 'NINO3.4'.
- Starting month: Jul; average over 3 months.
- 'Correlate'.
- Correlate is significant but weak.
- Click 'correlate with a field'.
- Select HadCRU4 temperature.

![](_page_24_Picture_0.jpeg)

|                | <b></b>                                                              | KNMI Chinate Explorer                                                                             |    |
|----------------|----------------------------------------------------------------------|---------------------------------------------------------------------------------------------------|----|
| Climate Explor | er European Climate Assessment & Data KNMI                           | search in the Climate Explorer                                                                    |    |
| leip t         | lews About Contact Seasonal forecast verification                    | Climate Change Atlas                                                                              |    |
| OMBOUCTO       | time series with a field<br>DU GHCN_v2_precipitation_(all)           | Select a time series<br>> Daily station data<br>> Daily climate indices<br>> Monthly station data |    |
| )bservations   |                                                                      | > Monthly climate indices                                                                         |    |
| Temperature    | 1850-now anomalies: 💿 HadCRUT4 median,                               | Annual climate indices     View, upload your time series                                          |    |
|                | 1880-now anomalies: GISS 😑 250km, 😑 1200km                           | i                                                                                                 |    |
|                | 1880-now anomalies: O NCDC v3 2 1                                    | Select a field                                                                                    |    |
|                |                                                                      | > Monthly observations                                                                            |    |
|                | 1850-now anomalies: 😑 HadCRUT4 filled-in by Cowtan and Way           | Monthly reanalysis fields                                                                         |    |
| Land           | 1850-2010 anomalies: 😑 CRUTEM4                                       | i reconstructions                                                                                 |    |
|                | 1990 nou anomalias: GISS250km1200km                                  | > Monthly seasonal hindcasts                                                                      |    |
|                | 1000-now anomalies. 0133 0 250km, 0 1200km                           | Monthly decadal hindcasts Monthly RCM runs                                                        |    |
|                | 1880-now anomalies: 🔘 NCDC v3.2.1                                    | Monthly CMIP3+ scenario runs                                                                      |    |
|                | 1948-now: CPC GHCN/CAMS t2m analysis (land) 0.5°, 1.0°, 2.5°         | A Monthly CMIP5 scenario runs     Annual CMIP5 extremes     Monthly EC-Earth scenario runs        |    |
|                | 1901-2014: CRU TS3.23 (land) 0.5°, 1.0°, 2.5°, #cell,                | External data (ensembles, ncep, er                                                                | ha |
|                |                                                                      |                                                                                                   |    |
|                |                                                                      |                                                                                                   |    |
| )ptions        |                                                                      |                                                                                                   |    |
| Starting month | Jul 🔻 of timeseries 🔻                                                | i                                                                                                 |    |
| Season:        | averaging ▼ over 3 ▼ month(s) of the timeseries same ▼               |                                                                                                   |    |
| nomalies:      | month(s) of the field,                                               | (I)                                                                                               |    |
| ad.            | Subtract seasonal cycle                                              |                                                                                                   |    |
| <u></u> .      | (lag positive: GHCN_v2_precipitation_(all) TOMBOU TOU lagging field) | I                                                                                                 |    |
| Vooro:         |                                                                      | Ţ.                                                                                                |    |

i

i

i

i

i

i

Only for:

Apply:

Output:

Detrend

Filters:

Running

correlation

Correlate

< field selected above <

rank correlation

detrend everything

subtract mean of 🔻

🗏 take year-on-year differences

show/hide running correlation options

🖲 straight line, 🔵 parabola,

< GHCN\_v2\_precipitation\_(all) TOMBOUCTOU <

logarithm, Sqrt to GHCN\_v2\_precipitation\_(all) TOMBOUCTOU

previous years

- Is there a relationship between rainfall and ENSO?
- Click 'NINO3.4'.
- Starting month: Jul; average over 3 months.
- 'Correlate'.
- Correlate is significant but weak.
- Click 'correlate with a field'.
- Select HadCRU4 temperature.
- Again, select JAS and a lag of 3 months.

![](_page_25_Picture_0.jpeg)

| Limate Explorer       European Climate Assessment & Data       KNMI       search in the Climate Explorer         telp       News       About       Contact       Seasonal forecast verification       Climate Change Atlas         correlate time series with a field       OMBOUCTOU GHCN_v2_precipitation_(all)       Select a time series       Daily station data         Observations       Image: series of the series       HadCRUT4 median,       Image: series       Nonthly climate indices         1980-now anomalies:       NCDC v3.2.1       Image: series       Nonthly climate indices         1980-now anomalies:       NCDC v3.2.1       Image: series       Nonthly climate indices         1980-now anomalies:       HadCRUT4 filled-in by Cowtan and Way       Image: series       Nonthly climate indices         1980-now anomalies:       CRUTEM4       Image: series       Nonthly climate indices         1980-now anomalies:       CRUTEM4       Image: series       Nonthly climate indices         1980-now anomalies:       NCDC v3.2.1       Image: series       Nonthly climate indicests         1980-now anomalies:       NCDC v3.2.1       Image: series       Nonthly climate indicests         1980-now anomalies:       NCDC v3.2.1       Image: series       Nonthly climate indicests         1980-now anomalies:       NCDC v3.2.1       Image                                                                                                    | - <u>E</u>            | <u>-</u>                                                     | KNMI Climate Explorer                                                                                                    |
|----------------------------------------------------------------------------------------------------|-----------------------|--------------------------------------------------------------|----------------------------------------------------------------------------------------------------|
| leip       News       About       Contact       Seasonal forecast verification       Climate Change Atlas         orrelate time series with a field         DMBOUCTOU GHCN_v2_precipitation_(all)         Select a time series         > Daily station data         Daily station data         News anomalies: Image and the series         Image and the series         Daily station data         News anomalies: Image and the series         Daily station data         News anomalies: Image and the series         Daily station data         News anomalies: Image anomalies: Image anomalimage anomalimage anomalies: Image anomalimage anomalies: Image an                                                                                                    | limate Explore        | er European Climate Assessment & Data KNMI                   | search in the Climate Explorer                                                                                              |
| Select a time series         DMBOUCTOU GHCN_v2_precipitation_(all)         Ibservations         Temperature       1250-now anomalies: GISS _ 250km 1200km         12880-now anomalies: ONCDC v3.2.1         12850-now anomalies: ORUTEM4         1250-2010 anomalies: ORUTEM4         12880-now anomalies: ORUTEM4         12880-now anomalies: ORUTEM4         12880-now anomalies: ORUTEM4         12880-now anomalies: ORUTEM4         12880-now anomalies: ORUTEM4         12880-now anomalies: ORUTEM4         12880-now anomalies: ORUTEM4         12880-now anomalies: ORUTEM4         12880-now anomalies: ORUTEM4         12880-now anomalies: ORCUTEM4         12880-now anomalies: ORCUTEM4         12880-now anomalies: ORCUTEM4         12880-now anomalies: ORCUTEM4         12880-now anomalies: ORCUTEM4         12880-now anomalies: ORCUTEM4         12880-now anomalies: ORCUTEM4         12880-now anomalies: ORCUTEM4         12880-now anomalies: ORCUTEM3         12948-now: CPC GHCM/CAMS t2m analysis (land) _ 0.5*, _ 1.0*, _ 2.5*         Monthly CMIPFs scenario runs         Monthly CMIPFs weremain runs         Monthly CMIPFs weremain runs         Monthly EC-Earth scenario runs         Monthly EC-Earth scenario runs <th>lelp N</th> <th>lews About Contact Seasonal forecast verification</th> <th>Climate Change Atlas</th>                                                                                                    | lelp N                | lews About Contact Seasonal forecast verification            | Climate Change Atlas                                                                                                    |
| Temperature       1850-now anomalies:       HadCRUT4 median,       Image: Annual climate indices         1880-now anomalies:       GISS       250km.       1200km       Image: Annual climate indices         1880-now anomalies:       NCDC v3.2.1       Image: Annual climate indices       View, upload your time series         1880-now anomalies:       NCDC v3.2.1       Image: Annual climate indices       View, upload your time series         1850-now anomalies:       HadCRUT4 filled-in by Cowtan and Way       Image: Annual climate indices       View, upload your time series         Land       1850-now anomalies:       CRUTEM4       Image: Annual climate indices       Monthly observations         1880-now anomalies:       CRUTEM4       Image: Annual climate indices       Monthly observations       Monthly observations         1880-now anomalies:       CRUTEM4       Image: Annual climate indices       Monthly climate indices         1880-now anomalies:       NCDC v3.2.1       Image: Annual climate indices       Monthly climate indices         1948-now:       CPC GHCN/CAMS t2m analysis (land)       0.5*       1.0*       Image: Annual climate indices         2.5*       Xeternal data (ensembles, ncep)       Xeternal data (ensembles, ncep)       Xeternal data (ensembles, ncep)                                                                                                    | OREALE OF COMPOSITION | time series with a field<br>U GHCN_v2_precipitation_(all)    | Select a time series<br>> Daily station data<br>> Daily climate indices<br>> Monthly station data<br>> Monthly station data |
| 1880-now anomalies: GISS       250km,       1200km       Image: Select a field         1880-now anomalies:       NCDC v3.2.1       Image: Select a field       Nonthly conservations         1850-now anomalies:       HadCRUT4 filled-in by Cowtan and Way       Image: Select a field       Nonthly conservations         1850-now anomalies:       HadCRUT4 filled-in by Cowtan and Way       Image: Select a field       Nonthly conservations         Land       1850-2010 anomalies:       CRUTEM4       Image: Select a field       Nonthly conservations         1880-now anomalies:       GISS       250km,       1200km       Image: Select a field       Nonthly conservations         1880-now anomalies:       NCDC v3.2.1       Image: Select a field       Nonthly cMIP3 + scenario runs         1948-now:       CPC GHCN/CAMS 12m analysis (land)       0.5*,       1.0*,       Image: Select a field         1948-now:       CPC GHCN/CAMS 12m analysis (land)       0.5*,       1.0*,       Image: Select a field         1948-now:       CPC GHCN/CAMS 12m analysis (land)       0.5*,       1.0*,       Image: Select a field         1948-now:       CPC GHCN/CAMS 12m analysis (land)       0.5*,       1.0*,       Image: Select a field         1948-now:       CPC GHCN/CAMS 12m analysis (land)       0.5*,       1.0*,       Image: Select a field                                                                                                    | Temperature           | 1850-now anomalies: 💿 HadCRUT4 median,                       | Annual climate indices     New unload your time series                                                                      |
| 1880-now anomalies:       NCDC v3.2.1       NCDC v3.2.1         1850-now anomalies:       HadCRUT4 filled-in by Cowtan and Way       Nonthly reanalysis fields         1850-now anomalies:       CRUTEM4       Nonthly reanalysis fields         1880-now anomalies:       CRUTEM4       Nonthly reanalysis fields         1880-now anomalies:       CRUTEM4       Nonthly desconal historical reconstructions         1880-now anomalies:       OKCDC v3.2.1       Nonthly descala hindcasts         1880-now anomalies:       NCDC v3.2.1       Nonthly CMIP5 scenario runs         1948-now:       CPC GHCN/CAMS 12m analysis (land)       0.5*,       1.0*,         1948-now:       CPC GHCN/CAMS 12m analysis (land)       0.5*,       1.0*,       Nonthly EC-Earth scenario runs         2.5*       Xeternal data (ensembles, ncep),       Nonthly EC-Earth scenario runs       Scetternal data (ensembles, ncep),                                                                                                    |                       | 1880-now anomalies: GISS 🔵 250km, 🔵 1200km                   | i<br>Select a field                                                                                                    |
| 1850-now anomalies:       HadCRUT4 filled-in by Cowtan and Way       Image: Solution of the second historical reconstructions         Land       1850-2010 anomalies:       CRUTEM4       Image: Solution of the second historical reconstructions         1880-now anomalies:       CRUTEM4       Image: Solution of the second historical reconstructions         1880-now anomalies:       NCDC v3.2.1       Image: Solution of the second runs         1948-now:       CPC GHCN/CAMS 12m analysis (land)       0.5*,       1.0*,         2.5*       1001-2014 GBU 152 22 (land)       0.05*,       0.10*,       Image: Solution of the second runs         1001-2014 GBU 152 22 (land)       0.05*,       0.10*,       Image: Solution of the second runs       Solution runs                                                                                                    |                       | 1880-now anomalies: 🔵 NCDC v3.2.1                            | i > Daily fields                                                                                                    |
| Land       1850-2010 anomalies:       CRUTEM4       I         1880-now anomalies:       GISS       250km,       1200km       Monthly seasonal hindcasts         1880-now anomalies:       NCDC v3.2.1       Monthly CMIP3+ scenario runs         1948-now:       CPC GHCN/CAMS 12m analysis (land)       0.5*,       1.0*,       Monthly EC-Earth scenario runs         2.5*       Monthly EC2 and data (ensembles, ncep, total)       Offset analysis, ncep, total       Monthly EC-Earth scenario runs                                                                                                    |                       | 1850-now anomalies: 🔵 HadCRUT4 filled-in by Cowtan and Way   | Monthly observations     Monthly reanalysis fields                                                                          |
| 1880-now anomalies: GISS       250 km.       1200 km       > Monthly seasonal hindcasts         1880-now anomalies:       NCDC v3.2.1       > Monthly CMIP3+ scenario runs         1948-now: CPC GHCN/CAMS 12m analysis (land)       0.5°.       1.0°.       >         2.5°       > Monthly EC-Earth scenario runs       > Monthly EC-Earth scenario runs         1001-3014:       CMIP5 action runs       > Monthly EC-Earth scenario runs                                                                                                    | Land                  | 1850-2010 anomalies: 😑 CRUTEM4                               | <ul> <li>Monthly and seasonal historical</li> <li>reconstructions</li> </ul>                                                |
| 1880-now anomalies:       NCDC v3.2.1       Nonthly CMIP3 + scenario runs         1948-now:       CPC GHCN/CAMS t2m analysis (land)       0.5*.       1.0*.       Nonthly CMIP5 extremes         2.5*       Nonthly EC-Earth scenario runs       Nonthly EC-Earth scenario runs       Nonthly EC-Earth scenario runs         1001-2014:       CBU TE2 32 (land)       0.5*.       1.0*.       Image: CPC GHCN/CAMS t2m analysis (land)         2.5*       Nonthly EC-Earth scenario runs       Nonthly EC-Earth scenario runs                                                                                                    |                       | 1880-now anomalies: GISS 🔿 250km, 🔿 1200km                   | Monthly seasonal hindcasts     Monthly decadal hindcasts     Monthly decadal hindcasts                                      |
| 1948-now: CPC GHCN/CAMS 12m analysis (land)       0.5°.       1.0°.       Image: Second control of the second control of the second control |                       | 1880-now anomalies: ONCDC v3.2.1                             | Monthly KCM runs     Monthly CMIP3+ scenario runs                                                                           |
| 1001 2014: CBU TS2 22 (Josef) 0 55: 0 105: 0 255: 0 #Josef D > External data (ensembles, ncep,                                                                                                    |                       | 1948-now: CPC GHCN/CAMS 12m analysis (land) 0.5°, 1.0°, 2.5° | S Monthly CMIP5 scenario runs     Annual CMIP5 extremes     Monthly EC-Earth scenario runs                                  |
|                                                                                                    |                       |                                                              | External data (ensembles, ncep, enal)                                                                                       |

### Options

| options                 |                                                                      |   |
|-------------------------|----------------------------------------------------------------------|---|
| Starting month:         | Jul 🔻 of timeseries 🔻                                                | i |
| Season:                 | averaging ▼ over 3 ▼ month(s) of the timeseries same ▼               |   |
|                         | month(s) of the field,                                               |   |
| Anomalies:              | subtract seasonal cycle                                              | i |
| Lag:                    | 3 Tomonths                                                           |   |
|                         | (lag positive: GHCN_v2_precipitation_(all) TOMBOUCTOU lagging field) | i |
| Years:                  | -                                                                    | i |
| Only for:               | < field selected above <                                             |   |
|                         | < GHCN_v2_precipitation_(all) TOMBOUCTOU <                           | i |
| Apply:                  | logarithm, sqrt to GHCN_v2_precipitation_(all) TOMBOUCTOU            | i |
| Output:                 | rank correlation                                                     | i |
| Detrend:                | detrend everything                                                   | i |
| Filters:                | take year-on-year differences                                        |   |
|                         | subtract mean of 🔻 previous years                                    | i |
| Running<br>correlation: | show/hide running correlation options                                |   |
| Fit:                    | straight line, parabola,                                             | i |
| Correlate               |                                                                      |   |

- Is there a relationship between rainfall and ENSO?
- Click 'NINO3.4'.
- Starting month: Jul; average over 3 months.
- 'Correlate'.
- Correlate is significant but weak.
- Click 'correlate with a field'.
- Select HadCRU4 temperature.
- Again, select JAS and a lag of 3 months.
- 'Correlate'.

![](_page_26_Picture_0.jpeg)

![](_page_26_Figure_2.jpeg)

- Is there a relationship between rainfall and ENSO?
- Click 'NINO3.4'.
- Starting month: Jul; average over 3 months.
- 'Correlate'.
- Correlate is significant but weak.
- Click 'correlate with a field'.
- Select HadCRU4 temperature.
- Again, select JAS and a lag of 3 months.
- 'Correlate'.

![](_page_27_Picture_0.jpeg)

![](_page_27_Picture_1.jpeg)

|                                                                                                    | KNMI Climate Explorer                                                                                                    |
|----------------------------------------------------------------------------------------------------|----------------------------------------------------------------------------------------------------|
| limate Explorer European Climate Assessment & Data KNMI                                                                                                    | search in the Climate Explorer                                                                                                    |
| elp News About Contact Seasonal forecast verification                                                                                                    | Climate Change Atlas                                                                                                    |
| Velcome, anonymous user<br>lease enter the KNMI Climate Explorer, a research tool to investigate the<br>limate. This web site collects a lot of climate data and analysis tools. Please<br>erify yourself that the data you use is good enough for your purpose, and<br>aport errors back. In publications the original data source should be cited, a<br>nk to a web page describing the data is always provided.<br>tart by selecting a class of climate data from the right-hand menu. After you<br>ave selected the time series or fields of interest, you will be able to<br>investigate it, correlate it to other data, and generate derived data from it.<br>If you are new it may be helpful to study the examples.<br>hare and enjoy!<br>ome restrictions are in force, notably the possibility to define your own<br>idices, to upload data into the Climate Explorer and to handle large datasets<br>you want to use these features please log in or register.                                                                                                    | Select a time series<br>> Daily station data<br>> Daily climate indices<br>> Monthly station data<br>> Monthly climate indices<br>> Annual climate indices<br>> View, upload your time series<br>Select a field<br>> Daily fields<br>> Monthly observations<br>> Monthly reanalysis fields<br>> Monthly and seasonal historical<br>reconstructions<br>> Monthly decadal hindcasts<br>> Monthly RCM runs<br>> Monthly RCM runs<br>> Monthly CMIP3+ scenario runs<br>> Monthly CMIP3 scenario runs |
| nth $\log^{-1} pass box GISS global temperature (giss_al_gl_m_12month_low-pass_box_99)$<br>$\otimes^{-1} 0.8$<br>$\otimes^{-1} 0.2$<br>0.2<br>0.4<br>0.6<br>0.4<br>0.2<br>0.4<br>0.6<br>0.4<br>0.2<br>0.4<br>0.6<br>0.4<br>0.2<br>0.4<br>0.6<br>0.4<br>0.2<br>0.4<br>0.6<br>0.4<br>0.2<br>0.4<br>0.6<br>0.4<br>0.2<br>0.4<br>0.5<br>0.4<br>0.2<br>0.4<br>0.4<br>0.5<br>0.4<br>0.2<br>0.4<br>0.2<br>0.4<br>0.4<br>0.2<br>0.4<br>0.4<br>0.2<br>0.4<br>0.4 | <ul> <li>Annual CMIPS extremes         <ul> <li>Monthly EC-Earth scenario runs</li> <li>External data (ensembles, ncep, enact, soda, ecmwf,)</li> <li>View, upload your field</li> </ul> </li> </ul>                                                                                                    |

19-oct-2015 Updated CRU TS to 3.23 with data up to 2014. #stations is not

14-oct-2015 The server has been saying it was too busy twice today for 10

minutes, but did not go down. The new precautions seem to be working. I could not find one cause for it, looks like just a very

17-oct-2015 Fixed a bug in the AMO time series generation, due to a language setting the global mean temperature was not

subtracted correctly anymore.

yet available.

busy day.

News

### • Select 'monthly observations.'

![](_page_28_Picture_1.jpeg)

Observations

| Select a field       | by following its link (old list)                                                                                            |   |  |  |  |  |  |
|----------------------|----------------------------------------------------------------------------------------------------|---|--|--|--|--|--|
| Temperature          | 1850-now anomalies: HadCRUT4 median,                                                                                        | i |  |  |  |  |  |
|                      | 1880-now anomalies: GISS 250km, 1200km                                                                                      | i |  |  |  |  |  |
|                      | 1880-now anomalies: NCDC v3.2.1                                                                                             | i |  |  |  |  |  |
|                      | 1850-now anomalies: HadCRUT4 filled-in by Cowtan and Way                                                                    | i |  |  |  |  |  |
| Land                 | 1850-2010 anomalies: CRUTEM4                                                                                                | i |  |  |  |  |  |
|                      | 1880-now anomalies: GISS 250km, 1200km                                                                                      | i |  |  |  |  |  |
|                      | 1880-now anomalies: NCDC v3.2.1                                                                                             | i |  |  |  |  |  |
|                      | 1948-now: CPC GHCN/CAMS t2m analysis (land) 0.5°, 1.0°, 2.5°                                                                | i |  |  |  |  |  |
|                      | 1901-2014: CRU TS3.23 (land) 0.5°, 1.0°, 2.5°, #/cell, #/value                                                              | i |  |  |  |  |  |
|                      | 1750-now: Berkeley 1°                                                                                                    | i |  |  |  |  |  |
|                      | 0.25° 1950-now: E-OBS v11.0 Tg, 0.5° 1901-now with CRU TS (Europe)                                                          | i |  |  |  |  |  |
| Tmax                 | 1901-2014: CRU TS3.23 (land) 0.5°, 1.0°, 2.5°, #/cell, #/value                                                              | i |  |  |  |  |  |
|                      | 1833-now: Berkeley 1°                                                                                                    | i |  |  |  |  |  |
|                      | 0.25° 1950-now: E-OBS v11.0 Tx, 0.5° 1901-now with CRU TS (Europe)                                                          | i |  |  |  |  |  |
| Tmin                 | 1901-2014: CRU TS3.23 (land) 0.5°, 1.0°, 2.5°, #/cell, #/value                                                              | i |  |  |  |  |  |
|                      | 1833-now: Berkeley 1°                                                                                                    | i |  |  |  |  |  |
|                      | 0.25° 1950-now: E-OBS v11.0 Tn, 0.5° 1901-now with CRU TS (Europe)                                                          | i |  |  |  |  |  |
| Tmax-Tmin<br>(DTR)   | 1901-2014: CRU TS3.23 (land) 0.5°, 1.0°, 2.5°                                                                               | i |  |  |  |  |  |
| SST                  | 1870-now: HadISST1 1° reconstruction                                                                                        | i |  |  |  |  |  |
|                      | 1854-now: NCDC v4 ERSST reconstruction, (v3b)                                                                               | i |  |  |  |  |  |
|                      | 1850-2006: Hadley Centre HadSST3.1.1.0 5°                                                                                   | i |  |  |  |  |  |
|                      | 1800-2007: 2° ICOADS v2.5 SST, number of obs                                                                                | i |  |  |  |  |  |
|                      | 1982-now: 1º Reynolds OI v2 SST, v1                                                                                         | i |  |  |  |  |  |
|                      | 1980-now: TAO buoys SST, Air Temperature                                                                                    | i |  |  |  |  |  |
| Air<br>Temperature   | 1880-2010: HadNMAT2, anomalies, large-scale uncertainties, (1856-002<br>HadMAT1)                                            | i |  |  |  |  |  |
|                      | 1800-2007: 2° ICOADS v2.5 Tair, number of obs                                                                               | i |  |  |  |  |  |
| Lower<br>Troposphere | 1979-now: Spencer & Christy MSU anomalies v5.6 ( v6.01-eta3)                                                                | i |  |  |  |  |  |
|                      | 1978-now: RSS MSU 3.3 TLT, anomalies (3.2, anomalies)                                                                       | i |  |  |  |  |  |
| Precipitation        | 1901-2014: CRU TS3.23 (land) 0.5°, 1.0°, 2.5°                                                                               | i |  |  |  |  |  |
|                      | 0.25° 1950-now: E-OBS v11.0 precip, 0.5° 1901-now with CRU TS (Europe)                                                      | i |  |  |  |  |  |
|                      | 1900-now anomalies: NCDC analysis (land)                                                                                    | i |  |  |  |  |  |
|                      | 1901-2013: GPCC V7 analysis (land) 2.5°, 1.0°, 0.5°, only observations: 2.5°, 1.0°, 0.5°, number of gauges 0.5°, 1.0°, 2.5° | i |  |  |  |  |  |
|                      | 1986-now: 1° GPCC monitoring product + first guess (land); only observations, number of gauges                              | i |  |  |  |  |  |
|                      | 1900-now: home-merged 1° GPCC V7 + monitoring product + first guess<br>(land) 1° 2.5° anly observations: 1° 2.5°            | i |  |  |  |  |  |

![](_page_28_Picture_4.jpeg)

- Select 'monthly observations.'
- 'GPCC 2.5 deg'.

![](_page_29_Picture_0.jpeg)

|                                                                                                    |                                                                                                    | KNMI Climate Ext                                                                                                    | olorer                                                    |
|----------------------------------------------------------------------------------------------------|----------------------------------------------------------------------------------------------------|----------------------------------------------------------------------------------------------------|-----------------------------------------------------------|
| Climate Explorer European Climate Assessm                                                                                                    | nent&Data KNMI                                                                                                    | search in the Climate Exu                                                                                                    | plorer                                                    |
| Help News About Contact                                                                                                    | Seasonal forecast verification                                                                                                    | on Climate Change Atlas                                                                                                    |                                                           |
| Field         GPCC V7 2.5 precipitation         SPCC Full Data Product version 7, precipitation in X axis: whole world in 144 2.50° steps, first point Y axis: regular grid with 72 -2.50° steps, first point Y axis: regular grid with 72 -2.50° steps, first point Oracional (Variable p (full data precipitation version?) in mm/r         Get grid points, average area or generate s         Mask:       no mask ▼ add a mask         Latitude:       "N - "N         Longitude:       "E - "E         Boundaries:       halfway grid points ▼         Make:       @ average ③ set of grid         Demand at least:       30 % avail points in this reference         Apply monthly high/Now-pass filter | mm/month, 2.5 degree<br>at 178.75' W, last point at 178.75'<br>t at 88.75' N, last point at 88.75' S<br>(1356 months)<br>month<br>subset<br>k to the list<br>points O subset of the field<br>egion | Select a time series         > Daily station data         > Daily climate indices         > Monthly station data         > Monthly climate indices         > Monthly climate indices         > Monthly climate indices         > Monthly climate indices         > Monthly climate indices         > Monthly climate indices         > Monthly observations         > Monthly observations         > Monthly beservations         > Monthly easonal bindcast         > Monthly Recadal bindcasts         > Monthly CMIP5 scenarior or         > Monthly CMIP5 externes         > Monthly CLP5 stermes         > Monthly CLP5 externes         > Monthly CLP3 th scenarior         > Monthly CLP3 th scenarior         > Sternal data (ensembles, soda, ecrwrf,)         > View, upload your field | ries<br>orical<br>ts<br>s<br>uns<br>or uns<br>ncep, enact |
| high-pass ▼ running-mean ▼ filter<br>cut-off value 1 ▼ months<br>requiring at least 75 % valid data<br>Filter consecutive months                                                                                                    |                                                                                                    | Investigate this field<br>> Plot this field<br>> Plot this field<br>> Compute mean, s.d. or ext<br>> Trends in extremes<br>> Make EOFs<br>> Correlate with a time serie                                                                                                    | remes<br>s                                                |
| high-pass ▼ running-mean ▼ filter<br>cut-off value 1 ▼ years<br>requiring at least 75 % valid data<br>Filter consecutive years<br>Create a field with lower time resolution                                                                                                    |                                                                                                    | <ul> <li>&gt; Pointwise correlations with</li> <li>&gt; only observations</li> <li>&gt; only reanalyses</li> <li>&gt; only reanalyses</li> <li>&gt; only decadal hindcasts</li> <li>&gt; only CMIP5 scenario ru</li> <li>&gt; only USer-defined field</li> <li>&gt; Spatial correlations with a</li> <li>&gt; only observations</li> </ul>                                                                                                    | h a field<br>:s<br>:<br>ns<br>s<br>field                  |
| New time scale: annual (Jul-Jun)  New variable: mean  of precipitation Threshold: no cut  Minimum:  % valid data First apply: 1 -month running mean Missing data:  ignore, climatology, Make new field getfieldtype: please ask me to add "p" to the lists i                                                                                                    | on<br>mm/month<br>trend, persistence.                                                                                                    | <ul> <li>&gt; only reanalyses</li> <li>&gt; only seasonal hindcasts</li> <li>&gt; only decadal hindcasts</li> <li>&gt; only User-defined fields</li> <li>&gt; SVD</li> <li>&gt; only observations</li> <li>&gt; only reanalyses</li> <li>&gt; only ceasonal hindcasts</li> <li>&gt; only ceasonal hindcasts</li> <li>&gt; only ceasonal hindcasts</li> <li>&gt; only ceasonal hindcasts</li> <li>&gt; only ceasonal hindcasts</li> <li>&gt; only ceasonal hindcasts</li> <li>&gt; only ceasonal hindcasts</li> <li>&gt; only ceasonal hindcasts</li> <li>&gt; only ceasonal hindcasts</li> <li>&gt; only ceasonal hindcasts</li> <li>&gt; only ceasonal hindcasts</li> <li>&gt; Verify field against observ</li> </ul>                                                                            | s<br>ns<br>s<br>s<br>rs<br>s<br>vations                   |

- Select 'monthly observations.'
- 'GPCC 2.5 deg'
- 'Correlate with time series'

![](_page_30_Picture_0.jpeg)

![](_page_30_Figure_2.jpeg)

- Select 'monthly observations.'
- 'GPCC 2.5 deg'.
- 'Correlate with time series'
- Select 'NINO3.4'.

![](_page_31_Picture_1.jpeg)

GPCC V7 2.5 precipitation

| System-define           | d monthly timeseries                                                                      | i |
|-------------------------|-------------------------------------------------------------------------------------------|---|
| <u>— NINO3</u>          | NINO3.4 ONINO4 OSOI ONAO OCO2 OGMST Otime                                                 |   |
| User-defined n          | nonthly timeseries                                                                        | i |
|                         |                                                                                           |   |
| Plot options            |                                                                                           |   |
|                         | • correlation • covariance • significance                                                 |   |
| Variable                | regression ( error) reverse                                                               |   |
|                         | Composite ( Cerror)                                                                       |   |
| Downwal at              | extreme dependence measures $\bigcup \chi$ , $\bigcup \chi$ bar, threshold 90 %           |   |
| least                   | % valid points                                                                            |   |
| Map type:               | default Trojection                                                                        |   |
| Region:                 | °N to °N, °E to °E in a lat-lon ▼                                                         | E |
|                         | plot                                                                                      |   |
| Contours:               | to mask out ▼ : p>10 %                                                                    |   |
| Colours:                | blue-grey-red 🔻                                                                           |   |
| Shading:                | $\bigcirc$ shading and contours $\ ullet$ shading $\ igcap$ contours $\ igcap$ grid boxes |   |
| Plot options:           | 🗌 no color bar 📃 no title on plot, 📃 no grid                                              |   |
|                         | label distance 💦 × 🔤 ° or 📃 no labels                                                     |   |
| Output to:              | ● browser 🦳 Google Earth (kml) 💛 GIS (geotiff)                                            | E |
| Options                 |                                                                                           |   |
| Starting month          | Oct 🔻 of selected field 🔻 🥌                                                               |   |
| Season:                 | averaging vover 3 v month(s) of the selected field same v month(s) of the time series.    |   |
| Anomalies:              | subtract seasonal cycle                                                                   | E |
| Lag:                    | 0 T months                                                                                |   |
|                         | (lag positive: field GPCC V7 2.5 precipitation lagging time series)                       |   |
| Years:                  |                                                                                           |   |
| Only for:               | < time series selected above <                                                            |   |
|                         | < field <                                                                                 |   |
| Apply:                  | logarithm, sqrt to field GPCC V7 2.5 precipitation                                        |   |
| Output:                 | rank correlation                                                                          |   |
| Detrend:                | detrend everything                                                                        |   |
| Filters:                | take year-on-year differences                                                             |   |
|                         | subtract mean of 🔻 previous years                                                         |   |
| Running<br>correlation: | show/hide running correlation options                                                     |   |
| Fit:                    | 💌 straight line, 🔍 parabola,                                                              | E |
| Correlate               |                                                                                           |   |

### Select a time series > Daily station data > Daily climate indices > Monthly station data > Monthly climate indices > Annual climate indices > View, upload your time series Select a field > Daily fields > Monthly observations > Monthly reanalysis fields > Monthly and seasonal historical reconstructions > Monthly seasonal hindcasts > Monthly decadal hindcasts > Monthly RCM runs > Monthly CMIP3+ scenario runs > Monthly CMIP5 scenario runs > Annual CMIP5 extremes > Monthly EC-Earth scenario runs > External data (ensembles, ncep, enact, soda, ecmwf, ...) > View, upload your field Investigate this field Plot this field Plot difference with a field Compute mean, s.d. or extremes Trands in extremes Make EOFs Correlate with a time series > Pointwise correlations with a field > only observations > only reanalyses > only seasonal hindcasts > only decadal hindcasts > only CMIP5 scenario runs > only user-defined fields > Spatial correlations with a field > only observations > only reanalyses > only seasonal hindcasts > only decadal hindcasts > only CMIP5 scenario runs > only user-defined fields > SVD > only observations > only reanalyses > only seasonal hindcasts > only CMIP5 scenario runs > only user-defined fields > Verify field against observations

![](_page_31_Picture_5.jpeg)

- 'GPCC 2.5 deg'.
- 'Correlate with time series'
- Select 'NINO3.4'.
- Starting month: Oct;
  - averaged over 3 months

![](_page_31_Picture_11.jpeg)

![](_page_32_Picture_1.jpeg)

GPCC V7 2.5 precipitation

![](_page_32_Figure_3.jpeg)

### Select a time series > Daily station data > Daily climate indices > Monthly station data > Monthly climate indices > Annual climate indices > View, upload your time series Select a field > Daily fields > Monthly observations > Monthly reanalysis fields > Monthly and seasonal historical reconstructions > Monthly seasonal hindcasts > Monthly decadal hindcasts > Monthly RCM runs > Monthly CMIP3+ scenario runs > Monthly CMIP5 scenario runs Annual CMIP5 extremes Monthly EC-Earth scenario runs External data (ensembles, ncep, enact, soda, ecmwf, ...) > View, upload your field Investigate this field i > Plot this field Plot difference with a field Compute mean, s.d. or extremes > Trends in extremes Make EOFs - > > Correlate with a time series Pointwise correlations with a field > only observations > only reanaly > only seasonal hindcasts decadal hindcasts nly CMIP5 scenario runs only user-defined fields Spatial correlations with a field only observations only reanalyses only seasonal hindcasts > only decadal hindcasts > only CMIP5 scenario runs > only user-defined fields > SVD > only observations > only reanalyses > only seasonal hindcasts > only CMIP5 scenario runs > only user-defined fields i > Verify field against observations

![](_page_32_Picture_5.jpeg)

- Select 'monthly observations.'
- 'GPCC 2.5 deg'.
- 'Correlate with time series'
- Select 'NINO3.4'.
- Starting month: Oct; averaged over 3 months.
  - 'Correlate'.

![](_page_33_Picture_0.jpeg)

![](_page_33_Figure_2.jpeg)

- Select 'monthly observations.'
- 'GPCC 2.5 deg'.
- 'Correlate with time series'
- Select 'NINO3.4'.
- Starting month: Oct; averaged over 3 months.
- 'Correlate'.
- Reveals well-known teleconnections...
- Climate Explorer allows you to focus on specific regions, seasons.
- Analysis extends to regression, composites etc.

![](_page_34_Picture_0.jpeg)

|         |          | <b>)</b>   |              |                 |                 | KNMI Climate Explorer          |
|---------|----------|------------|--------------|-----------------|-----------------|--------------------------------|
| Climate | Explorer | European ( | Climate Asse | essment & Data  | KNMI            | search in the Climate Explorer |
| Help    | News     | About      | Contact      | Seasonal foreca | st verification | Climate Change Atlas           |

### Starting point

### Welcome, anonymous user

Please enter the KNMI Climate Explorer, a research tool to investigate the climate. This web site collects a lot of climate data and analysis tools. Please verify yourself that the data you use is good enough for your purpose, and report errors back. In publications the original data source should be cited, a link to a web page describing the data is always provided.

Start by selecting a class of climate data from the right-hand menu. After you have selected the time series or fields of interest, you will be able to investigate it, correlate it to other data, and generate derived data from it.

If you are new it may be helpful to study the examples.

### Share and enjoy!

Some restrictions are in force, notably the possibility to define your own indices, to upload data into the Climate Explorer and to handle large datasets. If you want to use these features please log in or register.

![](_page_34_Figure_10.jpeg)

### News

- 19-oct-2015 Updated CRU TS to 3.23 with data up to 2014. #stations is not yet available.
- 17-oct-2015 Fixed a bug in the AMO time series generation, due to a language setting the global mean temperature was not subtracted correctly anymore.
- 14-oct-2015 The server has been saying it was too busy twice today for 10 minutes, but did not go down. The new precautions seem to be working. I could not find one cause for it, looks like just a very busy day.

### Select a time series

- > Daily station data
- > Daily climate indices
- > Monthly station data
- > Monthly climate indices
- > Annual climate indices
- > View, upload your time series

### Select a field

- > Daily fields
- > Monthly observations
- > Monthly reanalysis fields
- > Monthly and seasonal historical reconstructions
- > Monthly seasonal hindcasts
- > Monthly decadal hindcasts
- > Monthly RCM runs
- > Monthly CMIP3+ scenario runs
- > Monthly CMIP5 scenario runs
- > Annual CMIP5 extremes
- $\geq$  Monthly EC-Earth scenario runs
- > External data (ensembles, ncep,
  - enact, soda, ecmwf, ...)
- $\succ$  View, upload your field

# Click 'seasonal forecast verification'.

![](_page_35_Picture_0.jpeg)

![](_page_35_Figure_2.jpeg)

- Click 'seasonal forecast verification'.
- Select 'ECMWF S3' and click.

![](_page_36_Picture_0.jpeg)

|                                                                                                    |                                                                                                    |                                                                                   | KNMI Climate Explorer                                                                                                    |
|----------------------------------------------------------------------------------------------------|----------------------------------------------------------------------------------------------------|-----------------------------------------------------------------------------------|----------------------------------------------------------------------------------------------------|
| Climate Expl                                                                                                    | orer European Climate Assessn                                                                                                    | nent & Data KNMI                                                                  | search in the Climate Explorer                                                                                                    |
| Help                                                                                                    | News About Contact                                                                                                    | Seasonal forecast verification                                                    | Climate Change Atlas                                                                                                    |
| Seasonal<br>Monthly mea<br>Make you cha                                                                           | forecast verification<br>Ins                                                                                                    |                                                                                   | Select a time series<br>> Daily station data<br>> Daily climate indices<br>> Monthly station data<br>> Monthly climate indices                                                                                                    |
| Forecast<br>System                                                                                                | ECMWFS3<br>Members () all (1-11) () 1 ()                                                                                                    | T 11 T                                                                            | <ul> <li>&gt; Annual climate indices</li> <li>&gt; View, upload your time series</li> </ul>                                                                                                    |
| Foreca t<br>nitial<br>conditi ns<br>variabl :<br>Dbserv tions<br>verific: tion<br>verific: tion<br>period<br>Area | 1 September<br>mean 2m temperature ▼<br>2.5°<br>Select a verifying field<br>=== Observations ===<br>1850-now anomalies: HadCR<br>1880-now anomalies: GISS 2<br>1200km<br>1880-now anomalies: NCDC v<br>1850-now anomalies: NCDC v<br>1850-now anomalies: CRUT | ▼<br>UT4 median Temperature<br>50km<br>/3.2.1<br>CRUT4 filled-in by Cowtan and Wa | Select a field           > Daily fields           > Monthly canalysis fields           > Monthly reanalysis fields           > Monthly reanalysis fields           > Monthly and seasonal historical<br>reconstructions           > Monthly decadal hindcasts           > Monthly RCM runs           > Monthly CMIP3+ scenario runs           > Monthly CMIP3 corrange runs           > Monthly CMIP3 corrange runs           > Monthly CMIP5 scenario runs           > Annual CMIP5 scenario runs           > Monthly CMIP5 scenario runs           > Monthly CMIP5 scenario runs           > Monthly CMIP5 scenario runs           > Monthly CMIP5 scenario runs           > Monthly CMIP5 scenario runs           > Monthly CMIP5 scenario runs           > Monthly CMIP5 scenario runs           > View, upload your field |
| Compute                                                                                                    | 1880-now anomalies: CROF<br>1880-now anomalies: GISS 2<br>1200km<br>1880-now anomalies: NCDC v<br>1948-now: CPC GHCN/CAMS<br>1.0°<br>2.5°<br>1901-2014: CRU TS3.23 (land<br>1.0°<br>2.5°<br>#/cell<br>#/value<br>1750-now: Berkeley 1°                        | 50km<br>/3.2.1<br>5 t2m analysis (land) 0.5°<br>d) 0.5°                           | Investigate ensemble ECMWF-3<br>ISep T2m<br>> Plot difference with a field<br>> Compute mean, s.d. or extremes<br>> Trends in extremes<br>> Make EOFs<br>> Correlate with a time series<br>> Pointwise correlations with a field<br>> only observations<br>> only reanalyses<br>> only reanalyses<br>> only reanalyses<br>> only decadal hindcasts<br>> only CMIP5 scenario runs<br>> only CMIP5 scenario runs                                                                                                    |

- Click 'seasonal forecast verification'.
- Select 'ECMWF S3' and click.
- Initial conditions:
   1 September
- Variable:
   moan 2m tompore
- mean 2m temperature
  Observations: CRU 2.5°

![](_page_37_Picture_0.jpeg)

| Climate Exp            | lorer European Climate Assessment & Data KNMI     | KNMI Climate Explorer                                                                                                    |
|------------------------|---------------------------------------------------|----------------------------------------------------------------------------------------------------|
| Help                   | News About Contact Seasonal forecast verification | Climate Change Atlas                                                                                                    |
| Seasonal<br>Monthly me | forecast verification<br>ans                      | Select a time series<br>> Daily station data<br>> Daily climate indices<br>> Monthly station data                                  |
| Make you ch            | oices                                             | > Monthly climate indices                                                                                                    |
| Forecast<br>system     | ECMWF S3 •<br>Members @ all (1-11) 1 • 11 •       | <ul> <li>&gt; Annual climate indices</li> <li>&gt; View, upload your time series</li> </ul>                                        |
| Forecast               | 1 Sentember                                       | Select a field                                                                                                    |
| initial<br>conditions  | 1 September                                       | Daily fields     Monthly observations     Monthly reanalysis fields                                                                |
| Variable               | mean 2m temperature                               | <ul> <li>Monthly and seasonal historical<br/>reconstructions</li> </ul>                                                            |
| Observations           | 2.5°                                              | <ul> <li>Monthly seasonal hindcasts</li> </ul>                                                                                     |
|                        | Correct for bias in mean 🔹 📄 Detrend              | > Monthly decadal hindcasts > Monthly RCM runs                                                                                     |
| Verification<br>season | 3 • -month season starting in October •           | <ul> <li>Monthly CMIP3+ scenario runs</li> <li>Monthly CMIP5 scenario runs</li> </ul>                                              |
| Verification period    | ● all (1981-2006) ○ 1981 ▼ <sup>-</sup> 2006 ▼    | <ul> <li>Annual Chin S statemes</li> <li>Monthly EC-Earth scenario runs</li> <li>External data (ensembles, ncep, enact,</li> </ul> |
| Area                   | S.America 🔻                                       | soda, ecmwf,)<br>> View, upload your field                                                                                         |
| Measure                | Correlation of the ensemble mean                  | Investigate ensemble ECMWF-3                                                                                                    |
| Compute                | e map                                             | 1Sep T2m<br>> Plot difference with a field                                                                                         |
|                        |                                                   | Compute mean is di or extremes                                                                                                    |

- Click 'seasonal forecast verification'.
- Select 'ECMWF S3' and click.
- Initial conditions:
   1 September
- Variable: mean 2m temperature
- Observations: CRU 2.5°
- Verification: 3-month starting in October.

![](_page_38_Picture_0.jpeg)

|                        |                                                   | KNMI Climate Explorer                                                                             |
|------------------------|---------------------------------------------------|---------------------------------------------------------------------------------------------------|
| Climate Expl           | orer European Climate Assessment & Data KNMI      | search in the Climate Explorer 🔍 🔍                                                                |
| Help                   | News About Contact Seasonal forecast verification | Climate Change Atlas                                                                              |
| Seasonal<br>Monthly me | forecast verification<br>ans                      | Select a time series<br>> Daily station data<br>> Daily climate indices<br>> Meethky station data |
| Make you ch            | oices                                             | <ul> <li>Monthly station data</li> <li>Monthly climate indices</li> </ul>                         |
| Forecast               | ECMWF S3                                          | > Annual climate indices                                                                          |
| system                 | Members 💿 all (1-11) 💿 1 🔻 - 11 🔻                 | > view, upload your time series                                                                   |
| Forecast               | 1 September                                       | Select a field                                                                                    |
| initial                |                                                   | Monthly observations                                                                              |
| conditions             |                                                   | > Monthly reanalysis fields                                                                       |
| Variable               | mean 2m temperature                               | <ul> <li>Monthly and seasonal historical<br/>reconstructions</li> </ul>                           |
| Observations           | 2.5°                                              | Monthly seasonal hindcasts                                                                        |
|                        | Correct for bias in mean 🔻 🕞 Detrend              | Monthly decadal hindcasts Monthly BCM runs                                                        |
| Verification           | 2 -month season starting in October               | <ul> <li>Monthly CMIP3+ scenario runs</li> </ul>                                                  |
| eason                  | CCCOper +                                         | > Monthly CMIP5 scenario runs                                                                     |
| Verific ation          | ● all (1981-2006) ● 1981 ▼ - 2006 ▼               | <ul> <li>Annual CMIP5 extremes</li> <li>Monthly EC-Earth scenario runs</li> </ul>                 |
| period                 | 1001 . 2000 .                                     | <ul> <li>External data (ensembles, ncep, enact,</li> </ul>                                        |
| Area                   | S.America                                         | soda, ecmwf,)                                                                                     |
| Measure                | Correlation of the ensemble mean                  | y trow, oproce your note                                                                          |
| 0                      |                                                   | Investigate ensemble ECMWF-3                                                                      |
| Compute                | map                                               | > Plot difference with a field                                                                    |
|                        |                                                   | > Compute mean, s.d. or extremes                                                                  |

- Click 'seasonal forecast verification'.
- Select 'ECMWF S3' and click.
- Initial conditions:
   1 September
- Variable: mean 2m temperature
- Observations: CRU 2.5°
- Verification: 3-month starting in October.
- Area: South America

![](_page_39_Picture_0.jpeg)

|                                       |                                               | K                | NMI Climate Explorer                                                                                                    |
|---------------------------------------|-----------------------------------------------|------------------|----------------------------------------------------------------------------------------------------|
| Climate Expl                          | orer European Climate Assessment & Data H     | 3NMI se          | earch in the Climate Explorer                                                                                                   |
| Help                                  | News About Contact Seasonal forecast v        | erification Clim | nate Change Atlas                                                                                                    |
| Seasonal<br>Monthly me<br>Make you ch | forecast verification<br>ans<br>oices         |                  | Select a time series<br>> Daily station data<br>> Daily climate indices<br>> Monthly station data<br>> Monthly climate indices  |
| Forecast<br>system                    | ECMWF S3 V<br>Members • all (1-11) • 1 • 11 • |                  | <ul> <li>&gt; Annual climate indices</li> <li>&gt; View, upload your time series</li> </ul>                                     |
| Forecast<br>initial<br>conditions     | 1 September                                   |                  | Select a field<br>> Daily fields<br>> Monthly observations<br>Monthly exception fields                                          |
| Variable                              | mean 2m temperature                           |                  | <ul> <li>Monthly reanalysis fields</li> <li>Monthly and seasonal historical<br/>reconstructions</li> </ul>                      |
| Observations                          | 2.5°<br>Correct for bias in mean              | •                | <ul> <li>Monthly seasonal hindcasts</li> <li>Monthly decadal hindcasts</li> <li>Monthly RCM runs</li> </ul>                     |
| Verification<br>season                | 3 ▼ -month season starting in October ▼       |                  | > Monthly CMIP3+ scenario runs<br>> Monthly CMIP5 scenario runs                                                                 |
| Verification<br>period                | ● all (1981-2006) ○ 1981 ▼ - 2006 ▼           |                  | <ul> <li>Annual CMIP5 extremes</li> <li>Monthly EC-Earth scenario runs</li> <li>External data (ensembles, ncep, enal</li> </ul> |
| Area                                  | S.America 🔻                                   |                  | soda, ecmwf,)<br>> View, upload your field                                                                                      |
| Measure                               | Correlation of the ensemble mean              |                  | Investigate ensemble ECMWF-3<br>1Sep T2m                                                                                        |
| Compate                               | map                                           |                  | <ul> <li>&gt; Plot difference with a field</li> <li>&gt; Compute mean, s.d. or extremes</li> </ul>                              |

- Click 'seasonal forecast verification'.
- Select 'ECMWF S3' and click.
- Initial conditions:
   1 September
- Variable: mean 2m temperature
- Observations: CRU 2.5°
- Verification: 3-month starting in October.
- Area: South America
- Measure: 'correlation of ensemble mean'

![](_page_40_Picture_0.jpeg)

| Climate Expl         | orer European Climate Assessment & Data KNMI      | search in the Climate Explorer                                                                                                   |
|----------------------|---------------------------------------------------|----------------------------------------------------------------------------------------------------|
| Help                 | News About Contact Seasonal forecast verification | Climate Change Atlas                                                                                                    |
| easonal<br>onthly me | forecast verification<br>ans                      | Select a time series<br>> Daily station data<br>> Daily climate indices                                                          |
| lake you ch          | oices                                             | <ul> <li>Monthly station data</li> <li>Monthly climate indices</li> </ul>                                                        |
| orecast<br>/stem     | ECMWF S3 V<br>Membes all (1-11) 1 V - 11 V        | <ul> <li>&gt; Annual climate indices</li> <li>&gt; View, upload your time series</li> </ul>                                      |
|                      |                                                   | Select a field                                                                                                    |
| iitial<br>onditions  | 1 September                                       | <ul> <li>Daily fields</li> <li>Monthly observations</li> <li>Monthly reanalysis fields</li> </ul>                                |
| ariable              | mean 2m temperature 🔻                             | > Monthly and seasonal historical                                                                                                |
| bservations          | 2.5°                                              | reconstructions     Monthly seasonal hindcasts                                                                                   |
|                      | Correct for bias in mean                          | > Monthly decadal hindcasts                                                                                                    |
|                      |                                                   | Monthly RCM runs Monthly CMIP3+ scenario runs                                                                                    |
| ason                 | 3 V -month season starting in October V           | <ul> <li>Monthly CMIP5 scenario runs</li> </ul>                                                                                  |
| rification<br>riod   | ● all (1981-2006) ○ 1981 ▼ - 2006 ▼               | <ul> <li>Annual CMIP5 extremes</li> <li>Monthly EC-Earth scenario runs</li> <li>External data (ensembles, ncep, enact</li> </ul> |
| re a.                | S.America 🔹                                       | soda, ecmwf,)                                                                                                    |
| e as u re            | Correlation of the ensemble mean                  | y view, upload your neid                                                                                                    |
| Comnute              | man                                               | 1Sep T2m                                                                                                    |
| oompate              |                                                   | > Plot difference with a field                                                                                                   |
|                      |                                                   | > Compute mean, s.d. or extremes                                                                                                 |

- Click 'seasonal forecast verification'.
- Select 'ECMWF S3' and click.
- Initial conditions:
   1 September
- Variable: mean 2m temperature
- Observations: CRU 2.5°
- Verification: 3-month starting in October.
- Area: South America
- Measure: 'correlation of ensemble mean'
- 'Compute map'

![](_page_41_Picture_0.jpeg)

![](_page_41_Figure_2.jpeg)

- Click 'seasonal forecast verification'.
- Select 'ECMWF S3' and click.
- Initial conditions:
   1 September
- Variable: mean 2m temperature
- Observations: CRU 2.5°
- Verification: 3-month starting in October.
- Area: South America
- Measure: 'correlation of ensemble mean'
- 'Compute map'

![](_page_42_Picture_0.jpeg)

|                                                                                        |                                                                                           |                                        |                         |                         |              | KNMI Cli       | mate Explorer                                                                                                    |
|----------------------------------------------------------------------------------------|-------------------------------------------------------------------------------------------|----------------------------------------|-------------------------|-------------------------|--------------|----------------|----------------------------------------------------------------------------------------------------|
| Clim                                                                                   | ate Explorer                                                                              | European Climate                       | Assessment &            | Data                    | KNMI         | search in the  | Climate Explorer 🤇                                                                                                    |
| Help                                                                                   | News                                                                                      | About                                  | Contact S               | Seasonal forecast       | verification | Climate Change | Atlas                                                                                                    |
| Seasonal<br>Monthly me:<br>1974-now: N<br>=== Reanalys<br>1979-now: EF<br>1958-2002: 1 | forecast ve<br>ans<br>OAA Interpolated<br>es ===<br>RA-interim Precip<br>5° Precipitation | d OLR OLR                              |                         |                         |              |                | Select a time series<br>> Daily station data<br>> Daily climate indices<br>> Monthly station data<br>> Monthly climate indices<br>> Annual climate indices<br>> View, upload your time<br>series |
| 2.5° ERA-4<br>1979-now: NO<br>1871-now: 20<br>perfect model<br>Correct for             | 0<br>CEP/DOE R2 Pre-<br>DC Precipitation<br>I<br>bias in mean                             | cipitation<br>T                        | Detrend                 |                         |              |                | Select a field<br>> Daily fields<br>> Monthly observations<br>> Monthly reanalysis fields<br>> Monthly and seasonal<br>historical reconstructions<br>> Monthly account                           |
| Make you ch                                                                            | oices                                                                                     |                                        |                         |                         |              |                | hindcasts                                                                                                    |
| Forecast<br>system                                                                     | ECMWFS3<br>Members 💿 al                                                                   | "(1-11) ◯ 1 ▼                          | ▼<br>11 ▼               |                         |              |                | <ul> <li>Monthly decadal hindcasts</li> <li>Monthly RCM runs</li> <li>Monthly CMIP3+ scenario<br/>runs</li> </ul>                                                                                |
| Forecast<br>Initial<br>conditions                                                      | 1 Septembe                                                                                | r                                      | •                       |                         |              |                | <ul> <li>Monthly CMIP5 scenario<br/>runs</li> <li>Annual CMIP5 extremes</li> <li>Monthly EC-Earth scenario</li> </ul>                                                                            |
| /ariab <mark>e</mark>                                                                  | precipitation                                                                             | •                                      | '                       |                         |              |                | runs                                                                                                    |
| Observations                                                                           | 2.5°                                                                                      |                                        |                         |                         |              | •              | <ul> <li>External data (ensembles,<br/>ncep, enact, soda,</li> </ul>                                                                                                    |
| Verification<br>leasor                                                                 | 3 <b>▼</b> -n                                                                             | nonth season startin                   | <sup>g in</sup> October | T                       |              |                | ecmwf,)<br>> View, upload your field                                                                                                    |
| Verification<br>period                                                                 | ) ali (1981-20                                                                            | 006) 🔵 1981 🔻                          | 2006 ▼                  |                         |              |                | Investigate ensemble<br>ECMWF-3 1Sep                                                                                                    |
| Area.                                                                                  | S.America                                                                                 |                                        | •                       |                         |              |                | > Plot difference with a field                                                                                                    |
| /leasure                                                                               | Quintile RPS<br>The BSS and R                                                             | SS wrt climatolo<br>PSS include a bias | gy<br>correction for fi | ▼<br>nite ensemble size |              |                | <ul> <li>Compute mean, s.d. or<br/>extremes</li> <li>Trends in extremes</li> </ul>                                                                                                    |
| Compute                                                                                | map                                                                                       |                                        |                         |                         |              |                | > Make EOFs<br>> Correlate with a time                                                                                                    |

- Variable: mean 2m temperature
- Observations: CRU 2.5°
- Measure: 'Quintile RPSS wrt climatology'
- 'Compute map'

![](_page_43_Picture_0.jpeg)

![](_page_43_Figure_2.jpeg)

- Variable: mean 2m temperature
- Observations: CRU 2.5°
- Measure: 'Quintile RPSS wrt climatology'
- 'Compute map'.

busy day.

![](_page_44_Picture_1.jpeg)

Click "Climate Change Atlas"

![](_page_44_Picture_3.jpeg)

![](_page_45_Picture_1.jpeg)

![](_page_45_Figure_2.jpeg)

- Click "Climate Change Atlas"
- Several different options... select the ones you want and click 'Make map'.

![](_page_46_Picture_1.jpeg)

![](_page_46_Figure_2.jpeg)

- Click "Climate Change Atlas"
- Several different options... select the ones you want and click 'Make map'.
- Global temperature change plot (from IPCC AR5) – very familiar... but what about particular regions?

![](_page_47_Picture_1.jpeg)

- Click "Climate Change Atlas"
- Several different options... select the ones you want and click 'Make map'.
- Global temperature change plot (from IPCC AR5) – very familiar... but what about particular regions?
- Select 'South Europe/ Mediterranean' and 'Make map'.

![](_page_48_Picture_1.jpeg)

- Click "Climate Change Atlas"
- Several different options... select the ones you want and click 'Make map'.
- Global temperature change plot (from IPCC AR5) – very familiar... but what about particular regions?
- Select 'South Europe/ Mediterranean' and 'Make map'.

|                    | <u></u>                                                             | KNMI Climate E          | Explorer                                                                                                  |
|--------------------|---------------------------------------------------------------------|-------------------------|----------------------------------------------------------------------------------------------------|
| Climate Explorer   | European Climate Assessment & Data KNMI                             | search in the Climate I | Explorer                                                                                                  |
| Help News          | About Contact Seasonal forecast verification                        | Climate Change Atlas    |                                                                                                    |
| KNMI Climate       | e Change Atlas                                                      |                         | Users are strongly advised to study the short introduction. Specific help is available under the 🗊 icons. |
| Select a region    |                                                                     |                         | Further information                                                                                       |
| Type:              | • IPCC WG1 _ countries _ place _ box                                | [                       | Short introduction                                                                                        |
| IPCC WG1:          | South Europe/Mediterranean                                          |                         | > IPCC WG1 AR5 report, notably<br>Annex I "Atlas"                                                         |
| Select a season    |                                                                     |                         | <ul> <li>CMIPS co-ordinated climate model<br/>experiments</li> </ul>                                      |
| Season:            | First month Sep ᅌ , length 3 ᅌ months                               | [                       | 1 > RCP scenario's                                                                                        |
| Select a dataset a | nd variable                                                         |                         | Funding                                                                                                   |
| Dataset:           | GCM: CMIP5 (IPCC AR5 Atlas subset)                                  | [                       | KNM1     Red Cross / Red Crescent Climate     Control                                                     |
| Variable:          | precipitation                                                       | [                       | Dutch Ministry of Infrastructure and     Environment_DCMI                                                 |
|                    | • absolute relative changes are shown                               | [                       | i                                                                                                    |
| Output:            | • map time series                                                   | [                       | i                                                                                                    |
| Map options        |                                                                     |                         |                                                                                                    |
| Scenario:          | Historical + RCP4.5                                                 | [                       | 1                                                                                                    |
| Measure:           | Difference of two periods ᅌ                                         | [                       | 1                                                                                                    |
| Reference period:  | 1986 - 2005                                                         |                         |                                                                                                    |
| Future period:     | 2081 - 2100                                                         |                         |                                                                                                    |
| Mean/percentiles:  | mean 📀                                                              | [                       | 1                                                                                                    |
| Make map May       | take up to 15 minutes the first time a season / measure is selected |                         |                                                                                                    |
| <b>.</b>           |                                                                     |                         |                                                                                                    |

• How about precipitation change?

![](_page_49_Picture_3.jpeg)

![](_page_50_Picture_1.jpeg)

| Climate Explorer                                        | uronean Climate Ascessment & Data KNMI                                                                                                    | KNMI Climate Explorer                                                                                                    |
|---------------------------------------------------------|----------------------------------------------------------------------------------------------------|----------------------------------------------------------------------------------------------------|
| Help News                                               | About Contact Seasonal forecast verification                                                                                                    | Climate Change Atlas                                                                                                    |
| KNMI Climate C                                          | hange Atlas                                                                                                    | Users are strongly advised to study th<br>short introduction. Specific help is<br>available under the I icons.                                                                                                    |
| Select a region Type: IPCC WG1: Select a season Season: | IPCC WG1 countries place box     South Europe/Mediterranean      First month con Ox length a C months                                                                                                    | Further information     Short introduction     Short introduction     Short introduction     PiPCC WcI ARS report, notably     Annex I "Atlas"     CMIP5 co-ordinated clinate model     experiments     Sconfors                                                                                                    |
| Select a dataset and v                                  | variable                                                                                                    | Funding                                                                                                    |
| Dataset:<br>Variable:                                   | GCM: CMIP5 (IPCC AR5 Atlas subset)     Image: CMIP5 (IPCC AR5 Atlas subset)       precipitation     Image: CMIP5 (IPCC AR5 Atlas subset)       Image: Image: Object and the subset of the subset of the sub | KIMI     Reference of the second second |
| Output:                                                 | • map time series                                                                                                    | i                                                                                                    |
| Scenario:                                               | Historical + RCP4.5                                                                                                    | I                                                                                                    |
| Measure:                                                | Difference of two periods                                                                                                    | (I)                                                                                                    |
| Reference period:                                       | 1986 - 2005                                                                                                    |                                                                                                    |
| Future period:                                          | 2081 - 2100                                                                                                    |                                                                                                    |
| Mean/percentiles: Make map May take                     | mean 📀                                                                                                    |                                                                                                    |

- How about precipitation change?
- Select variable:
- 'precipitation' and 'Make map'.

![](_page_51_Picture_1.jpeg)

- How about precipitation change?
- Select variable: 'precipitation' and 'Make map'.
- The hatching represents areas where the signal-noise ratio is low.

![](_page_51_Picture_5.jpeg)

![](_page_52_Picture_1.jpeg)

- How about precipitation change?
- Select variable: 'precipitation' and 'Make map'.
- The hatching represents areas where the signal-noise ratio is low.
- We can also look at RCP8.5 where the signal is clearer.

|                    | <u>}</u>                                                          | KNMI Climate I        | Explorer                                                                                                    |
|--------------------|-------------------------------------------------------------------|-----------------------|----------------------------------------------------------------------------------------------------|
| Climate Explorer   | European Climate Assessment & Data KNMI                           | search in the Climate | Explorer                                                                                                    |
| Help News          | About Contact Seasonal forecast verification                      | Climate Change Atlas  |                                                                                                    |
| KNMI Climato       | e Change Atlas                                                    |                       | Users are strongly advised to study the short introduction. Specific help is available under the <b>1</b> icons. |
| Select a region    |                                                                   |                       | Further information                                                                                              |
| Туре:              | IPCC WG1 countries oplace box                                     |                       | Short introduction                                                                                               |
| Place:             | 40 °N - 3 °E                                                      |                       | <ul> <li>Annex I "Atlas"</li> <li>AMUSE as ardiasted climate model</li> </ul>                                    |
| Select a season    |                                                                   |                       | experiments                                                                                                    |
| Season:            | First month Sep ᅌ , length 3 ᅌ months                             | 1                     | i > RCP scenario's                                                                                               |
| Select a dataset a | nd variable                                                       |                       | Funding                                                                                                    |
| Dataset:           | GCM: CMIP5 (IPCC AR5 Atlas subset)                                |                       | KNMI     Red Cross / Red Crescent Climate     Centre                                                             |
| Variable:          | near-surface temperature                                          |                       | Dutch Ministry of Infrastructure and Environment, DGMI                                                           |
|                    | <ul> <li>absolute relative changes are shown</li> </ul>           | 1                     | i                                                                                                    |
| Output:            | map otime series                                                  |                       | i                                                                                                    |
| Time series optio  | ns                                                                |                       |                                                                                                    |
| Scenario(s):       | ✓ RCP2.6 ✓ RCP4.5 ✓ RCP6.0 ✓ RCP8.5                               | 1                     | 1                                                                                                    |
| Plot period:       | 1900 - 2100                                                       |                       |                                                                                                    |
| Anomalies:         | Take anomalies wrt 1986 - 2005 Full values                        |                       | i                                                                                                    |
| Transparency:      | on off                                                            |                       | i                                                                                                    |
| Make time series   | May take up to 15 minutes per scenario the first time a region is | selected              |                                                                                                    |

We can also look at time series.

![](_page_53_Picture_3.jpeg)

| KNMI Climate Explorer |                                                                     |                         |                                                                                                    |  |
|-----------------------|---------------------------------------------------------------------|-------------------------|----------------------------------------------------------------------------------------------------|--|
| Climate Explorer      | European Climate Assessment & Data KNMI                             | search in the Climate E | xplorer                                                                                                   |  |
| Help News             | About Contact Seasonal forecast verification                        | Climate Change Atlas    |                                                                                                    |  |
| KNMI Climate          | Change Atlas                                                        |                         | Users are strongly advised to study the short introduction. Specific help is available under the i icons. |  |
| Select a region       |                                                                     |                         | Further information                                                                                       |  |
| Туре:                 | IPCC WG1 countries place box                                        | Li .                    | Short introduction                                                                                        |  |
| Place:                | 40 °N - 3 °E                                                        |                         | Annex I "Atlas"                                                                                           |  |
| Select a season       |                                                                     |                         | <ul> <li>CMIP5 co-ordinated climate model<br/>experiments</li> </ul>                                      |  |
| Season:               | First month Sep 📀 , length 3 📀 months                               | 0                       | RCP scenario's                                                                                            |  |
| Select a dataset and  | l variable                                                          |                         | Funding                                                                                                   |  |
| Dataset:              | GCM: CMIP5 (IPCC AR5 Atlas subset)                                  | Ū                       | <ul> <li>Red Cross / Red Crescent Climate</li> <li>Centre</li> </ul>                                      |  |
| Variable:             | near-surface temperature                                            | E                       | <ul> <li>Dutch Ministry of Infrastructure and<br/>Environment, DGMI</li> </ul>                            |  |
|                       | • absolute relative changes are shown                               | 6                       |                                                                                                    |  |
| Output:               | map otime series                                                    | 6                       |                                                                                                    |  |
| Time series options   |                                                                     |                         |                                                                                                    |  |
| Scenario(s):          | ✓ RCP2.6 ✓ RCP4.5 ✓ RCP6.0 ✓ RCP8.5                                 | 6                       |                                                                                                    |  |
| Plot period:          | 1900 - 2100                                                         |                         |                                                                                                    |  |
| Anomalies:            | Take anomalies wrt 1986 - 2005 Full values                          | Ū                       |                                                                                                    |  |
| Transparency:         | on off                                                              | 6                       |                                                                                                    |  |
| Make time series      | May take up to 15 minutes per scenario the first time a region is s | elected                 |                                                                                                    |  |

- We can also look at time series.
- Select 'Place' and 40N 3E; approximate location of Madrid.

![](_page_54_Picture_4.jpeg)

|                    |                                                                  | KNMI Climate Explorer    |                                                                                                    |
|--------------------|------------------------------------------------------------------|--------------------------|----------------------------------------------------------------------------------------------------|
| Climate Explorer   | European Climate Assessment & Data KNMI                          | search in the Climate Ex | plorer                                                                                                    |
| Help News          | About Contact Seasonal forecast verification                     | Climate Change Atlas     |                                                                                                    |
| KNMI Climate       | Change Atlas                                                     |                          | Users are strongly advised to study the short introduction. Specific help is available under the 🔢 icons.                                                                                                    |
| Select a region    |                                                                  |                          | Further information                                                                                                    |
| Туре:              | IPCC WG1 countries oplace box                                    | i                        | > Short introduction                                                                                                    |
| Place:             | 40 °N - 3 °E                                                     |                          | <ul> <li>IPCC WG1 AR5 report, notably<br/>Annex I "Atlas"</li> <li>CMD5 as and all stated all stated all s</li></ul> |
| Select a season    |                                                                  |                          | experiments                                                                                                    |
| Season:            | First month Sep ᅌ , length 3 ᅌ months                            | ì                        | > RCP scenario's                                                                                                    |
| Select a dataset a | nd variable                                                      |                          | Funding                                                                                                    |
| Dataset:           | GCM: CMIP5 (IPCC AR5 Atlas subset)                               | i                        | <ul> <li>&gt; Red Cross / Red Crescent Climate</li> <li>Centre</li> </ul>                                                                                                    |
| Variable:          | near-surface temperature                                         | i                        | <ul> <li>Dutch Ministry of Infrastructure and<br/>Environment, DGMI</li> </ul>                                                                                                    |
|                    | <ul> <li>absolute relative changes are shown</li> </ul>          | i                        |                                                                                                    |
| Output:            | map otime series                                                 | i                        |                                                                                                    |
| Time series option | 15                                                               |                          |                                                                                                    |
| Scenario(s):       | ✓ RCP2.6 ✓ RCP4.5 ✓ RCP6.0 ✓ RCP8.5                              | ì                        |                                                                                                    |
| Plot period:       | 1900 <sup>-</sup> 2100                                           |                          |                                                                                                    |
| Anomalies:         | Take anomalies wrt 1986 - 2005 Full values                       | i                        |                                                                                                    |
| Transparency:      | ⊖on ⊖off                                                         | ĺ                        |                                                                                                    |
| Make time series   | May take up to 15 minutes per scenario the first time a region i | is selected              |                                                                                                    |

- We can also look at time series.
- Select 'Place' and 40N 3E; approximate location of Madrid.
- Select 'Variable': 'near surface temperature'.
- Select 'Output': time series.

![](_page_55_Picture_6.jpeg)

| KNMI Climate Explorer |                                                                   |                          |                                                                                                    |  |
|-----------------------|-------------------------------------------------------------------|--------------------------|----------------------------------------------------------------------------------------------------|--|
| Climate Explorer      | European Climate Assessment & Data KNMI                           | search in the Climate Ex | xplorer Q                                                                                                    |  |
| Help News             | About Contact Seasonal forecast verification                      | Climate Change Atlas     |                                                                                                    |  |
| KNMI Climate          | Change Atlas                                                      |                          | Users are strongly advised to study the short introduction. Specific help is available under the <b>1</b> icons. |  |
| Select a region       |                                                                   |                          | Further information                                                                                              |  |
| Type:                 | IPCC WG1 countries place box                                      | i                        | > Short introduction                                                                                             |  |
| Place:                | 40 °N - 3 °E                                                      |                          | > IPCC WG1 AR5 report, notably<br>Annex I "Atlas"                                                                |  |
| Select a season       |                                                                   |                          | <ul> <li>CMIP5 co-ordinated climate model<br/>experiments</li> </ul>                                             |  |
| Season:               | First month Sep 📀 , length 3 📀 months                             | Ĩ                        | > RCP scenario's                                                                                                 |  |
| Select a dataset a    | nd variable                                                       |                          | Funding                                                                                                    |  |
| Dataset:              | GCM: CMIP5 (IPCC AR5 Atlas subset)                                | Ĩ                        | <ul> <li>KIMMI</li> <li>Red Cross / Red Crescent Climate</li> <li>Control</li> </ul>                             |  |
| Variable:             | near-surface temperature                                          | i                        | <ul> <li>Dutch Ministry of Infrastructure and<br/>Environment DGMI</li> </ul>                                    |  |
|                       | •absolute relative changes are shown                              | i                        |                                                                                                    |  |
| Output:               | map • time series                                                 | 1                        |                                                                                                    |  |
| Time series option    | s                                                                 |                          |                                                                                                    |  |
| Scenario(s):          | ▼ RCP2.6 ▼ RCP4.5 ▼ RCP6.0 ▼ RCP8.5                               | i                        |                                                                                                    |  |
| Plot period:          | 1900 - 2100                                                       |                          |                                                                                                    |  |
| Anomalies:            | Take anomalies wrt 1986 - 2005 Full values                        | Ĩ                        |                                                                                                    |  |
| Transparency:         | _on _off                                                          | Ĩ                        |                                                                                                    |  |
| Make time series      | May take up to 15 minutes per scenario the first time a region is | selected                 |                                                                                                    |  |

- We can also look at time series.
- Select 'Place' and 40N 3E; approximate location of Madrid.
- Select 'Variable': 'near surface temperature'.
- Select 'Output': time series.
- I chose to look at all scenarios.

![](_page_56_Picture_7.jpeg)

| Climate Explorer European Climate Assessment & Data KNMI Search in the |                                                                      |                      | mate Explorer                                                                                             |  |
|------------------------------------------------------------------------|----------------------------------------------------------------------|----------------------|----------------------------------------------------------------------------------------------------|--|
| Help News                                                              | About Contact Seasonal forecast verification                         | Climate Change Atlas |                                                                                                    |  |
| KNMI Climate                                                           | Change Atlas                                                         |                      | Users are strongly advised to study the short introduction. Specific help is available under the 🚺 icons. |  |
| Select a region                                                        |                                                                      |                      |                                                                                                    |  |
| Туре:                                                                  | IPCC WG1 countries oplace box                                        | i                    | Furtner information     Short introduction                                                                |  |
| Place:                                                                 | 40 °N - 3 °E                                                         |                      | > IPCC WG1 AR5 report, notably<br>Annex I "Atlas"                                                         |  |
| Select a season                                                        |                                                                      |                      | experiments                                                                                               |  |
| Season:                                                                | First month Sep 文 , length 3 💸 months                                | ì                    | > RCP scenario's                                                                                          |  |
| Select a dataset and variable                                          |                                                                      | Funding              |                                                                                                    |  |
| Dataset:                                                               | GCM: CMIP5 (IPCC AR5 Atlas subset)                                   | i                    | <ul> <li>KNMI</li> <li>Red Cross / Red Crescent Climate<br/>Centre</li> </ul>                             |  |
| Variable:                                                              | near-surface temperature                                             | i                    | > Dutch Ministry of Infrastructure and                                                                    |  |
|                                                                        | • absolute relative changes are shown                                | i                    | Environment, DGMI                                                                                         |  |
| Output:                                                                | map otime series                                                     | i                    |                                                                                                    |  |
| Time series options                                                    |                                                                      |                      |                                                                                                    |  |
| Scenario(s):                                                           | ♥ RCP2.6 ♥ RCP4.5 ♥ RCP6.0 ♥ RCP8.5                                  | i                    |                                                                                                    |  |
| Plot period:                                                           | 1900 - 2100                                                          |                      |                                                                                                    |  |
| Anomalies:                                                             | Take anomalies wrt 1986 - 2005 Full values                           | i                    |                                                                                                    |  |
| Transparency:                                                          | Oon Ooff                                                             | i                    |                                                                                                    |  |
| Make time series                                                       | May take up to 15 minutes per scenario the first time a region is so | elected              |                                                                                                    |  |

- We can also look at time series.
- Select 'Place' and 40N 3E; approximate location of Madrid.
- Select 'Variable': 'near surface temperature'.
- Select 'Output': time series.
- I chose to look at all scenarios.
- WARNING: don't do this yourself as the calculations will take 10-15 mins.

![](_page_57_Picture_8.jpeg)

![](_page_58_Picture_1.jpeg)

![](_page_58_Picture_2.jpeg)

![](_page_59_Picture_0.jpeg)

### The future of the Climate Explorer

- We hope that you find the Climate Explorer useful... its future development is driven by its users.
- Statistical functions are usually added on an ad-hoc basis... and often as a result of user feedback!
- Addition of hindcasts from ECMWF Season Forecast System 4.
- Possibility of dedicated funding at KNMI for future development...

### Thank you

![](_page_60_Picture_1.jpeg)

![](_page_60_Picture_2.jpeg)

jonathan.eden@knmi.nl

geert.jan.van.oldenborgh@knmi.nl